# 2017-18 FAFSA on the Web Preview Presentation

September 2016

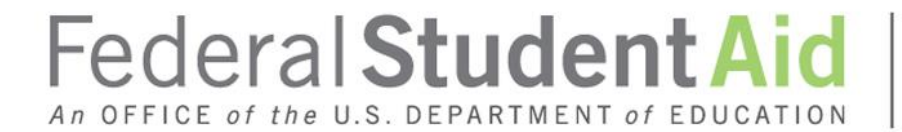

PROUD SPONSOR of the AMERICAN MIND®

# TOPICS

- Overview
- Login
- Dependent Student with Parental Data
- My FAFSA Pages
- Special Circumstances
- Special Circumstance Unsubsidized Loan Only
- Homeless Circumstance
- Additional Resources

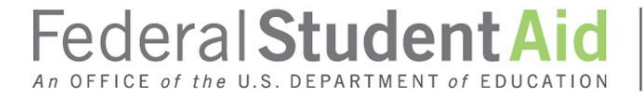

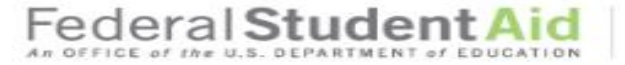

Н

PROUD SPONSOR of the AMERICAN MIND\*

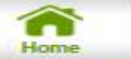

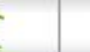

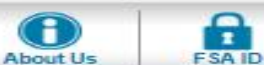

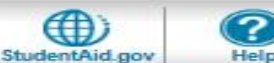

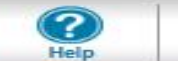

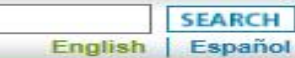

# Get help paying for college

Submit a Free Application for Federal Student Aid (FAFSA)

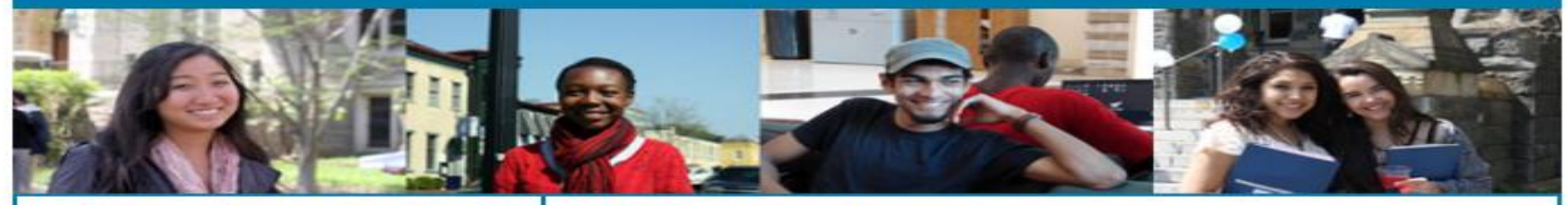

## New to the FAFSA?

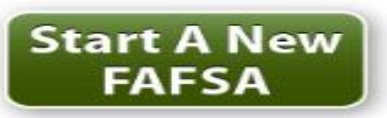

### **Returning User?**

- Make a correction
- Add a school
- View your Student Aid Report (SAR), and more ...

Login

#### College Scorecard

Information on college costs, graduation, and postcollege earnings.

Deadlines Information about your deadlines.

#### School Code Search

Find your college's school code. Also find detailed information about your college.

#### **FAFSA Filing Options**

Learn about the other options for filing your FAFSA.

#### Announcements

The new 2016-2017 FAFSA is here! To begin your application, click Start A New FAFSA.

 The 2016-2017 IRS Data Retrieval Tool will be available on Feb. 2

#### Thinking About College?

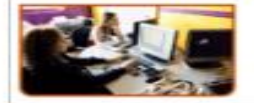

Use FAFSA4caster to see how federal student aid can help you pay for college!

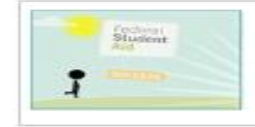

Check out how Federal Student Aid can put you on a path to success. View Videos on YouTube or Download the Accessible Videos

Due to scheduled site maintenance, FAFSA on the Web will be unavailable every Sunday from 5 a.m. to 11 a.m. (Eastern Time). We apologize for any inconvenience this may cause.

Site Last Updated: Sunday, September 25, 2018

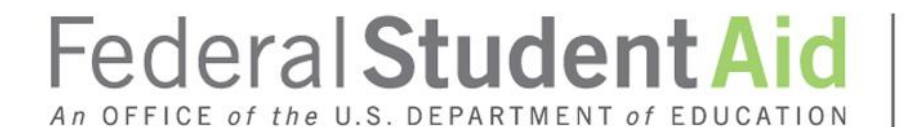

PROUD SPONSOR of the AMERICAN MIND®

# Login

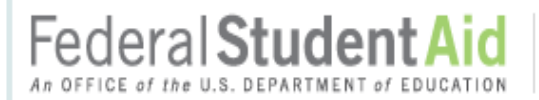

PROUD SPONSOR of the AMERICAN MIND®

# **FAFSA**<sup>®</sup> Free Application for Federal Student Aid

| Login                                                                                            |                                                                          |                                                            | Help and Hints                                                                          |
|--------------------------------------------------------------------------------------------------|--------------------------------------------------------------------------|------------------------------------------------------------|-----------------------------------------------------------------------------------------|
| Student Information                                                                              |                                                                          | Form Approved<br>OMB No. 1845-0001<br>App. Exp. 12/31/2018 | Login Options<br>The FSA ID, which consists<br>of a user-created username               |
| Instructions are provided for each FAFSA<br>right side of the page and are also availab<br>page. | question in the Help and Hints<br>le by clicking <b>Need Help?</b> at th | section on the<br>e bottom of the                          | PIN effective May, 2015. It<br>allows users to electronically                           |
| Enter either your (the student's) FSA ID or<br>Web.                                              | personal information to log in t                                         | to FAFSA on the                                            | on Federal Student Aid Web<br>sites as well as                                          |
| ⊖ Enter your (the student's) FSA ID                                                              | $\bigcirc$ Enter the student's                                           | information                                                | electronically sign a FAFSA.                                                            |
| Do not log in with the FSA ID if you are                                                         | OR                                                                       |                                                            | Select one:                                                                             |
| not the student.                                                                                 |                                                                          |                                                            | Enter your FSA ID (only the<br>student should log in with ar<br>FSA ID),                |
|                                                                                                  |                                                                          |                                                            | Or                                                                                      |
|                                                                                                  |                                                                          | NEXT                                                       | Enter the student's name,<br>Social Security Number and<br>date of birth. (You may have |
| IEED HELP?                                                                                       |                                                                          |                                                            | to enter your FSA ID later in<br>the process).                                          |

Site Last Updated: Sunday, September 25, 2016

Privacy

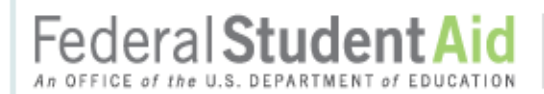

PROUD SPONSOR of the AMERICAN MIND®

# **FAFSA**<sup>°</sup> Free Application for Federal Student Aid

| Login                                                                                                    |                                                                                                    |                                                                                                    | Help and Hints                                                                                                    |
|----------------------------------------------------------------------------------------------------|----------------------------------------------------------------------------------------------------|----------------------------------------------------------------------------------------------------|----------------------------------------------------------------------------------------------------|
| Student Information Instructions are provided for eright side of the page and are page. Enter either your (the student Web. | ach FAFSA question in th<br>also available by clicking<br>s) FSA ID or personal info<br>) FSA ID OR<br>if you are | Form Approved<br>OMB No. 1845-0<br>App. Exp. 12/31.<br>e Help and Hints section on the<br>Need Help? at the bottom of the<br>rmation to log in to FAFSA on<br>er the student's information | Login Options Login Options The FSA ID, which consolidate of a user-created usernal and password, replaced PIN effective May, 2015 allows users to electronic access personal information on Federal Student Aid sites as well as electronically sign a FAR Select one: Enter your FSA ID (only student should log in with FSA ID), Or Enter the student's nam Social Security Number date of birth. (You may to enter your FSA ID lat the process). More>>> |
|                                                                                                    |                                                                                                    | NEVT                                                                                                    |                                                                                                    |

Download Adobe Reader

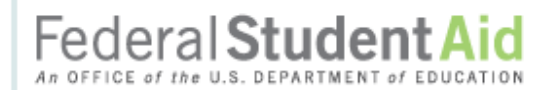

PROUD SPONSOR of the AMERICAN MIND \*

# FAFSA<sup>®</sup> Free Application for Federal Student Aid

| Form Approved<br>OMB No. 1845-0001<br>App. Exp. 12/31/2018<br>on in the Help and Hints section on the<br>clicking <b>Need Help?</b> at the bottom of the<br>onal information to log in to <i>FAFSA on the</i> | Login Options<br>The FSA ID, which consist<br>of a user-created usernam<br>and password, replaced th<br>PIN effective May, 2015. It<br>allows users to electronica<br>access personal informatio<br>on Federal Student Aid W       |
|----------------------------------------------------------------------------------------------------|----------------------------------------------------------------------------------------------------|
|                                                                                                    | sites as well as                                                                                                    |
| Enter the student's information   The student's first name   The student's full last name   The student's Social Security Number   From a Freely Associated State?   The student's date of birth   (mmddyyyy) | Select one:<br>Enter your FSA ID (only the student should log in withe FSA ID),<br>Or<br>Enter the student's name,<br>Social Security Number are date of birth. (You may had to enter your FSA ID latered the process).<br>More>>> |
|                                                                                                    | The student's first name<br>The student's full last name<br>The student's Social Security Number<br>From a Freely Associated State?<br>The student's date of birth<br>(mmddyyyy)<br>The student's date of birth                    |

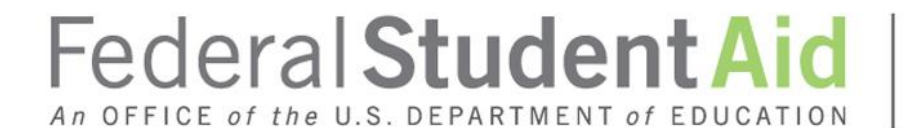

PROUD SPONSOR of the AMERICAN MIND®

# Dependent Student with Parental Data

Federal Student Aid

PROUD SPONSOR of the AMERICAN MIND®

# FAFSA<sup>®</sup> Free Application for Federal Student Aid

An OFFICE of the U.S. DEPARTMENT of EDUCATION

| Home Relp                                                                                                    |                                                                                                    |                                                                                                    |                                                                                                    | SEARCH                                                                                                    |
|----------------------------------------------------------------------------------------------------|----------------------------------------------------------------------------------------------------|----------------------------------------------------------------------------------------------------|----------------------------------------------------------------------------------------------------|----------------------------------------------------------------------------------------------------|
| Image       Image         Login       Student Information         Instructions are provide right side of the page a page.       Enter either your (the stude).         Image       Enter either your (the stude).         Image       Enter your (the stude).         Image       Enter your (the stude). <t< th=""><th>ed for each FAFSA quind are also available<br/>udent's) FSA ID or pe<br/>lent's) FSA ID<br/>SA ID if you are</th><th>estion in the Help and H<br/>by clicking <b>Need Help?</b><br/>ersonal information to lo<br/><b>© Enter the studer</b><br/>R</th><th>Form Approved<br/>OMB No. 1845-0001<br/>App. Exp. 12/31/2018<br/>ints section on the<br/>at the bottom of the<br/>g in to FAFSA on the<br/>nt's information</th><th><section-header><section-header><section-header><text><text><text><text></text></text></text></text></section-header></section-header></section-header></th></t<> | ed for each FAFSA quind are also available<br>udent's) FSA ID or pe<br>lent's) FSA ID<br>SA ID if you are | estion in the Help and H<br>by clicking <b>Need Help?</b><br>ersonal information to lo<br><b>© Enter the studer</b><br>R | Form Approved<br>OMB No. 1845-0001<br>App. Exp. 12/31/2018<br>ints section on the<br>at the bottom of the<br>g in to FAFSA on the<br>nt's information | <section-header><section-header><section-header><text><text><text><text></text></text></text></text></section-header></section-header></section-header> |
| Site Last Updated: Sunday, September<br>Privacy                                                                                                    | 25, 2016                                                                                                  |                                                                                                    |                                                                                                    | Download Adobe Reader                                                                                                    |

PONSOR of the AMERICAN MIND®

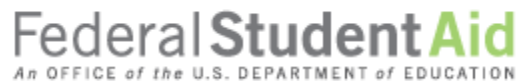

PROUD SPONSOR of the AMERICAN MIND®

# FAFSA<sup>®</sup> Free Application for Federal Student Aid

| Hor       | Get Started                                                                         | Welcome, abri                                              | SEARCH                                                                 |
|-----------|-------------------------------------------------------------------------------------|------------------------------------------------------------|------------------------------------------------------------------------|
|           | Welcome, GDIT DATA!<br>Fill out your FAF SA (Free A<br>To receive federal student f | pplication for Federal Stu<br>nancial aid, you need to fil | <b>dent Aid)!</b><br>out a FAFSA every school year. Let's get started. |
| S         | For which school yea                                                                | ir are you applying fo                                     | r financial aid?                                                       |
| U<br>D    | 2017-2018 school yea                                                                | r                                                          | START 2017-2018<br>FAFSA                                               |
| E         | 2016-2017 school yea                                                                | r                                                          | START 2016-2017<br>FAFSA                                               |
| т         | If you are applying for a<br>you are planning to att                                | a summer session, or just<br>end.                          | don't know which application to complete, check with the college       |
|           | FSA ID                                                                              |                                                            | Last Time, Date FSA ID Used: 4:09, 04/20/2016                          |
|           | FSA ID Status:<br>User Account Management<br>You can use your FSA ID to si          | gn your FAFSA electronica                                  | ly or make corrections to your FAFSA.                                  |
|           | NEED HELP?                                                                          |                                                            |                                                                        |
| Site Last | Updated: Sunday, September 25, 20                                                   | 16                                                         | Download Adobe Read                                                    |

Privacy

PONSOR of ICAN MIND<sup>®</sup>

10

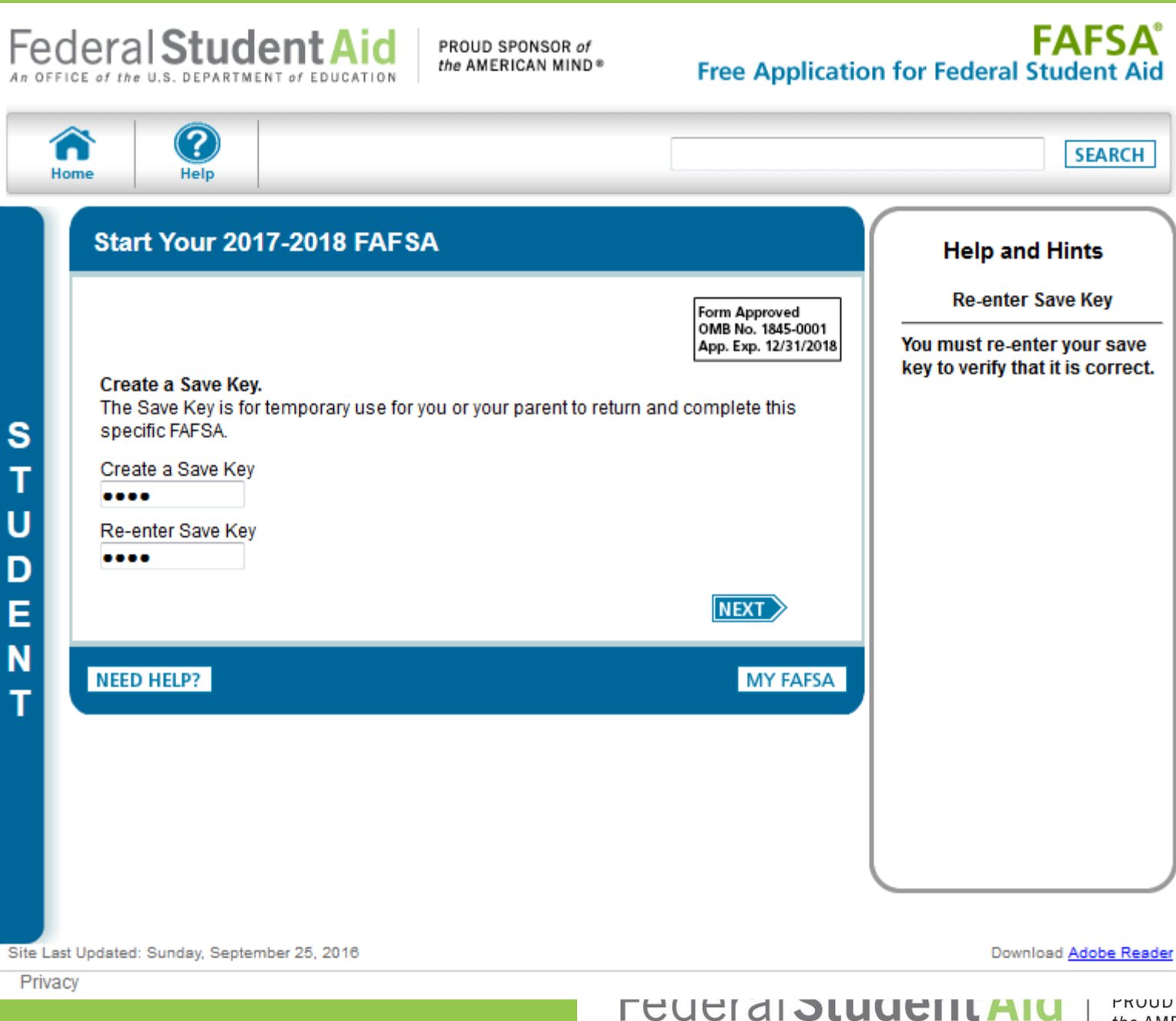

TROUD SPONSOR of the AMERICAN MIND®

An OFFICE of the U.S. DEPARTMENT of EDUCATION

Federal Student Aid An OFFICE of the U.S. DEPARTMENT of EDUCATION

PROUD SPONSOR of the AMERICAN MIND®

# FAFSA<sup>®</sup> Free Application for Federal Student Aid

| 2<br>elp                                     |                                             |                                           |                                                |                                   |                  | SEARCH                |
|----------------------------------------------|---------------------------------------------|-------------------------------------------|------------------------------------------------|-----------------------------------|------------------|-----------------------|
| Student<br>Demographics                      | School<br>Selection                         | Dependency<br>Status                      | Parent<br>Demographics                         | Financial<br>Information          | Sign &<br>Submit | Confirmation          |
| Introduction                                 | n Page - 201                                | 7-2018 FAFS                               | A                                              |                                   |                  |                       |
| Use the Next an<br>your browser's b<br>data. | d <b>Previous</b> butto<br>back and forward | ns to move from pa<br>buttons to move fro | age to page in the for<br>om page to page, you | rm. If you use<br>u may lose your |                  |                       |
| Additional inform                            | nation about FAF                            | SA on the Web:                            |                                                |                                   |                  |                       |
| How can I get ne                             | s does it take to c                         | omplete?                                  |                                                |                                   |                  |                       |
| How long will it t                           | ake to complete?                            |                                           |                                                |                                   |                  |                       |
| Can I save my F                              | AFSA if I can't finis                       | sh it?                                    |                                                |                                   |                  |                       |
| Documents nee                                | ded to complete t                           | he FAFSA                                  |                                                |                                   |                  |                       |
| Signing the FAFS                             | <u>SA</u><br>/eb Security and F             | rivacy                                    |                                                |                                   |                  |                       |
|                                              |                                             |                                           |                                                | NEXT                              |                  |                       |
|                                              |                                             |                                           |                                                | EXIT                              |                  |                       |
| t Updated: Sunday, Sep                       | tember 25, 2016                             |                                           |                                                |                                   | C                | Download Adobe Reader |
|                                              |                                             |                                           | 2011 - 2011 - 2011-2011                        |                                   |                  |                       |

| Your lost name                                                                          | Vour first same         | Your mic          | ddle initial | Student's                                                                | Driver's License                                                              |
|-----------------------------------------------------------------------------------------|-------------------------|-------------------|--------------|--------------------------------------------------------------------------|-------------------------------------------------------------------------------|
| DATA                                                                                    | GDIT                    | rourmic           | ode miliar   |                                                                          | State                                                                         |
| Your Social Security Number                                                             |                         |                   |              | Q.                                                                       | lestion 12                                                                    |
| 123-46-2600                                                                             |                         |                   |              | Select the s                                                             | tate that issued                                                              |
| Your date of birth (mmddyyyy)<br>01/01/1999<br>Are you male or female?<br>Male © Female |                         |                   |              | your driver's<br>identification<br>Foreign Cou<br>was issued<br>country. | license or<br>n card. Select<br>I <b>ntry</b> if your license<br>by a foreign |
| Your permanent mailing addr<br>4050 ALPHA RD TEST                                       | ess (include apt. numb  | er)               |              |                                                                          |                                                                               |
| Your city (and country if not U.S<br>FARMERS BRANCH                                     | S.) Your state<br>Texas | •                 |              |                                                                          |                                                                               |
| Your ZIP code<br>75244<br>Have you lived in Texas for at I                              | east 5 years?           |                   |              |                                                                          |                                                                               |
| Your telephone number<br>(319) 999-9999                                                 |                         |                   |              |                                                                          |                                                                               |
| Your e-mail address                                                                     | Re-enter you            | ır e-mail address |              |                                                                          |                                                                               |
| abc@fsa.gov                                                                             | abc@fsa.go              | )V                |              |                                                                          |                                                                               |
| What is your marital status as                                                          | of today?               |                   |              |                                                                          |                                                                               |
| Do you have driver's license ir<br>● Yes ◎ No                                           | formation that you war  | nt to provide?    |              |                                                                          |                                                                               |
| Your driver's license number                                                            | Your driver's license   | state             |              |                                                                          |                                                                               |
| 999AA99999                                                                              | Texas                   | -                 |              |                                                                          |                                                                               |
|                                                                                         |                         |                   |              |                                                                          |                                                                               |

| Student      |  |
|--------------|--|
| Demographics |  |

Parent F Demographics Int

Financial Information

\*

=

Ŧ

#### **Student Eligibility**

| Are you a U.S. citizen?<br>Yes, I am a U.S. citizen (or U.S. national) 	▼                                                                                                    |
|----------------------------------------------------------------------------------------------------|
| Are you registered with the Selective Service System?                                                                                                    |
| What will your high school completion status be when you begin college in the 2017-2018 school year?                                                                                                    |
| High school diploma                                                                                                    |
| What will your college grade level be when you begin the 2017-2018 school year?<br>2nd yr./sophomore                                                                                                    |
| What degree or certificate will you be working on when you begin the 2017-2018 school year?                                                                                                    |
|                                                                                                    |
| Are you interested in being considered for work-study?<br>Yes -                                                                                                    |
| Will you have your first bachelor's degree before you begin the 2017-2018 school year?<br>Yes   No                                                                                                    |
| Are you a foster youth or were you at any time in the foster care system?                                                                                                    |
| Highest school completed by Parent 1<br>Middle School/Jr. High 👻                                                                                                    |
| Highest school completed by Parent 2<br>High School -                                                                                                    |
| Have you ever received federal student aid?<br>Ves      No                                                                                                    |
| Have you been convicted for the possession or sale of illegal drugs for an offense that occurred while you were receiving federal student aid (grants, work-study, and/or loans)?<br>Yes No                                                                                                    |
| Based on the answers you provided, we have determined that your eligibility for federal<br>student aid is not affected by the previous question(s).                                                                                                    |
| If you are convicted of possessing or selling drugs after you submit your FAFSA, you<br>must notify the financial aid administrator at your college immediately. You will lose your<br>eligibility for federal student aid and will be required to pay back all aid you received after<br>your conviction. |
|                                                                                                    |
| NEED HELP? SAVE CLEAR ALL DATA VIEW FAFSA SUMMARY EXIT                                                                                                    |

#### Help and Hints

Sign &

Submit

Student Convicted of Possession or Sale?

#### Question 23

Select No if you have never received federal student aid or if you have never had a drug conviction for an offense that occurred while receiving federal student aid (grants, work-study, and / or loans).

Also select **No** if you had a drug conviction but it was not a state or federal offense, it occurred before you were 18 years of age and you were not tried as an adult, it was removed from your record, or if the offense that led to your conviction did not occur while you were receiving Federal Student Aid An OFFICE of the U.S. DEPARTMENT of EDUCATION

PROUD SPONSOR of the AMERICAN MIND®

# FAFSA<sup>®</sup> Free Application for Federal Student Aid

| Demographics                                                                    | Selection                                                              | Status                                  | Parent<br>Demographics | Financial<br>Information | Sign &<br>Submit                                                                                         | Confirmation                                                                                                    |
|---------------------------------------------------------------------------------|------------------------------------------------------------------------|-----------------------------------------|------------------------|--------------------------|----------------------------------------------------------------------------------------------------|----------------------------------------------------------------------------------------------------|
| Student Elig                                                                    | gibility cont                                                          | inued                                   |                        |                          | Help                                                                                                    | and Hints                                                                                                    |
| Enter the name,<br>What is the nam<br>WEST HIGH S<br>In what city is yo<br>WEST | city, and state of<br>ne of your high sc<br>CHOOL<br>ur high school lo | your high school, th<br>hool?<br>cated? | nen click Confirm.     |                          | Student's<br>Name, C<br>Que<br>Enter the na<br>state of the<br>where you r<br>receive your               | s High School<br>ity, and State<br>estion 27<br>ame, city, and<br>high school<br>eceived or will<br>high school        |
| In what state is y<br>Texas                                                     | your high school                                                       | CONFIRM                                 | <b>PREVIOUS</b>        | NEXT                     | Select Forei<br>the "In what<br>high school<br>dropdown b<br>received a fe<br>diploma tha<br>a U.S. high | ign Country from<br>state is your<br>located?"<br>fox if you<br>oreign school<br>t is equivalent to<br>school diploma. |
| NEED HELP? S                                                                    | AVE CLEAR                                                              | ALL DATA VIEW                           | FAFSA SUMMARY          | EXIT                     | Enter as mu<br>as possible<br>most releva<br>results. For<br>name and c<br>enter the ful                 | ich information<br>to receive the<br>nt search<br>the high school<br>ity, you may<br>I name or <del>•</del>            |

## FAFSA<sup>®</sup> Free Application for Federal Student Aid

| lection<br>, based on the inf<br>Continue through | formation you provid                                                                                                    |                                                                                                    |                                                                                                    |                                                                                                    |                                                                                                    |
|---------------------------------------------------|----------------------------------------------------------------------------------------------------|----------------------------------------------------------------------------------------------------|----------------------------------------------------------------------------------------------------|----------------------------------------------------------------------------------------------------|----------------------------------------------------------------------------------------------------|
| , based on the inf<br>Continue through            | formation you provid                                                                                                    |                                                                                                    |                                                                                                    |                                                                                                    |                                                                                                    |
| , based on the inf<br>Continue through            | formation you provid                                                                                                    |                                                                                                    |                                                                                                    |                                                                                                    |                                                                                                    |
|                                                   | the application for u                                                                                                    | ed, we have det<br>s to determine f                                                                                                    | ermined that you<br>now much aid you                                                                                                    | may qualify for fede<br>J can receive.                                                                                                    | eral student                                                                                                    |
|                                                   |                                                                                                    |                                                                                                    |                                                                                                    |                                                                                                    |                                                                                                    |
| cation was succe                                  | essfully saved.                                                                                                    |                                                                                                    |                                                                                                    |                                                                                                    |                                                                                                    |
| p to 10 colleges t                                | to your FAFSA. If you                                                                                                    | know your colle                                                                                                    | ge's school code                                                                                                    | , use the option to t                                                                                                    | he right to searc                                                                                                    |
| finding your colle                                | ege, use the state (re                                                                                                    | equired), city (op                                                                                                    | tional), and scho                                                                                                    | ol name (optional)                                                                                                    | fields to begin yo                                                                                                    |
| mation you includ<br>lition, all of your F        | e on your FAFSA, wit<br>AFSA information, in                                                                                                    | th the exception                                                                                                    | of the list of colle<br>of colleges, will b                                                                                                    | ges, will be sent to<br>e sent to your state                                                                                                    | each of the colle<br>student grant ac                                                                                                    |
|                                                   |                                                                                                    |                                                                                                    | ,                                                                                                    |                                                                                                    |                                                                                                    |
| ate Select                                        |                                                                                                    | <b>•</b>                                                                                                    | Fede                                                                                                    | eral School Code                                                                                                    |                                                                                                    |
| City                                              |                                                                                                    | (optional)                                                                                                    | OR                                                                                                    |                                                                                                    |                                                                                                    |
| me                                                |                                                                                                    | (optional)                                                                                                    |                                                                                                    |                                                                                                    |                                                                                                    |
| SEARC                                             | H Search Tips                                                                                                    |                                                                                                    |                                                                                                    | SEARCH                                                                                                    |                                                                                                    |
|                                                   |                                                                                                    |                                                                                                    |                                                                                                    |                                                                                                    |                                                                                                    |
|                                                   |                                                                                                    |                                                                                                    |                                                                                                    |                                                                                                    |                                                                                                    |
|                                                   | ication was succe<br>up to 10 colleges to<br>finding your colle<br>mation you includ<br>dition, all of your F<br>tate Select<br>City<br>me<br>SEARC | ication was successfully saved.<br>up to 10 colleges to your FAFSA. If you<br>o finding your college, use the state (re<br>mation you include on your FAFSA, wit<br>dition, all of your FAFSA information, in<br>tate Select<br>City<br>me<br>SEARCH Search Tips | ication was successfully saved.<br>up to 10 colleges to your FAFSA. If you know your college<br>of finding your college, use the state (required), city (op<br>mation you include on your FAFSA, with the exception<br>dition, all of your FAFSA information, including the list of<br>tate Select<br>City (optional)<br>me (optional)<br>SEARCH Search Tips | ication was successfully saved.<br>up to 10 colleges to your FAFSA. If you know your college's school code<br>o finding your college, use the state (required), city (optional), and scho<br>mation you include on your FAFSA, with the exception of the list of colle<br>dition, all of your FAFSA information, including the list of colleges, will b<br>tate Select - Fede<br>City (optional)<br>me (optional)<br>SEARCH Search Tips | ication was successfully saved.<br>up to 10 colleges to your FAFSA. If you know your college's school code, use the option to to<br>o finding your college, use the state (required), city (optional), and school name (optional))<br>mation you include on your FAFSA, with the exception of the list of colleges, will be sent to<br>dition, all of your FAFSA information, including the list of colleges, will be sent to your state<br>tate Select  Federal School Code<br>City  OR<br>me (optional)<br>SEARCH Search Tips SEARCH |

PONSOR of ICAN MIND®

| Student      | School    | Dependency | Parent       | Financial   | Sign & | Confirmation |
|--------------|-----------|------------|--------------|-------------|--------|--------------|
| Demographics | Selection | Status     | Demographics | Information | Submit |              |

#### **School Selection Summary**

For each school listed, select the appropriate housing plan from the dropdown list.

You may change the positioning of any school in this list. To do so, click on the school name and then use the buttons on the right to change the position of the selected school. The **FIRST** and **LAST** buttons will move the school to either the top or bottom of your list, and the **UP** and **DOWN** buttons will move the school one position up, or one position down.

For federal student aid purposes, it does not matter in what order you list your selected schools. However, the order in which you list schools may affect your eligibility for state aid. Find more information on your state's preferences for listing schools <u>here</u>.

| School Name           | Federal<br>School<br>Code | Housing Plans |        |
|-----------------------|---------------------------|---------------|--------|
| UNIVERSITY OF IOWA    | 001892                    | Off Campus 👻  | Remove |
| NORTHWESTERN UNIV     | 001739                    | On Campus 👻   | Remove |
| UNIVERSITY OF HOUSTON | 003652                    | With Parent 👻 | Remove |

ADD A SCHOOL

PREVIOUS NEXT

EXIT

Download Adobe Reader

PONSOR of

Site Last Updated: Sunday, September 25, 2016

NEED HELP? SAVE CLEAR ALL DATA VIEW FAFSA SUMMARY

Privacy

Parent Financial Demographics Information

PREVIOUS

.

Help and Hints Is Student Homeless or At

Risk of Being Homeless?

Select Yes if any time after July 1, 2016, you were

self-supporting and at risk

homeless or at risk of being

 Homeless means lacking fixed, regular and

You may be homeless if

parks, motels, hotels, public spaces, camping

temporarily living with other people because

you are living in shelters,

abandoned buildings, or

you have nowhere elected

homeless or were

of being homeless.

homeless.

Select No if you are not

adequate housing.

grounds, cars,

#### Dependency Determination

 $\checkmark$ Application was successfully saved.

Were you born before January 1, 1994? Yes ONO

As of today, are you married?

Yes ONO

At the beginning of the 2017-2018 school year, will you be working on a master's or doctorate program (such as an MA, MBA, MD, JD, PhD, EdD, or graduate certificate, etc.)?

Yes ONO

Do you now have or will you have children who will receive more than half of their support from you between July 1, 2017 and June 30, 2018?

Yes ONO

Do you have dependents (other than your children or spouse) who live with you and who receive more than half of their support from you, now and through June 30, 2018?

Yes ONO

Are you currently serving on active duty in the U.S. Armed Forces for purposes other than training?

Yes ONO

Are you a veteran of the U.S. Armed Forces?

Yes ONO

At any time since you turned age 13, were both your parents deceased, were you in foster care, or were you a dependent or ward of the court?

Yes ONO

As determined by a court in your state of legal residence, are you or were you an emancipated minor?

Does someone other than your parent or stepparent have legal guardianship of you, as determined by a court in your state of legal residence?

Yes ONO

On or after July 1, 2016, were you homeless or were you self-supporting and at risk of being homeless?

Yes ONO

NEXT 2 

An OFFICE of the U.S. DEPARTMENT of EDUCATION

Yes ONO

Federal Student Aid

PROUD SPONSOR of the AMERICAN MIND®

### FAFSA Free Application for Federal Student Aid

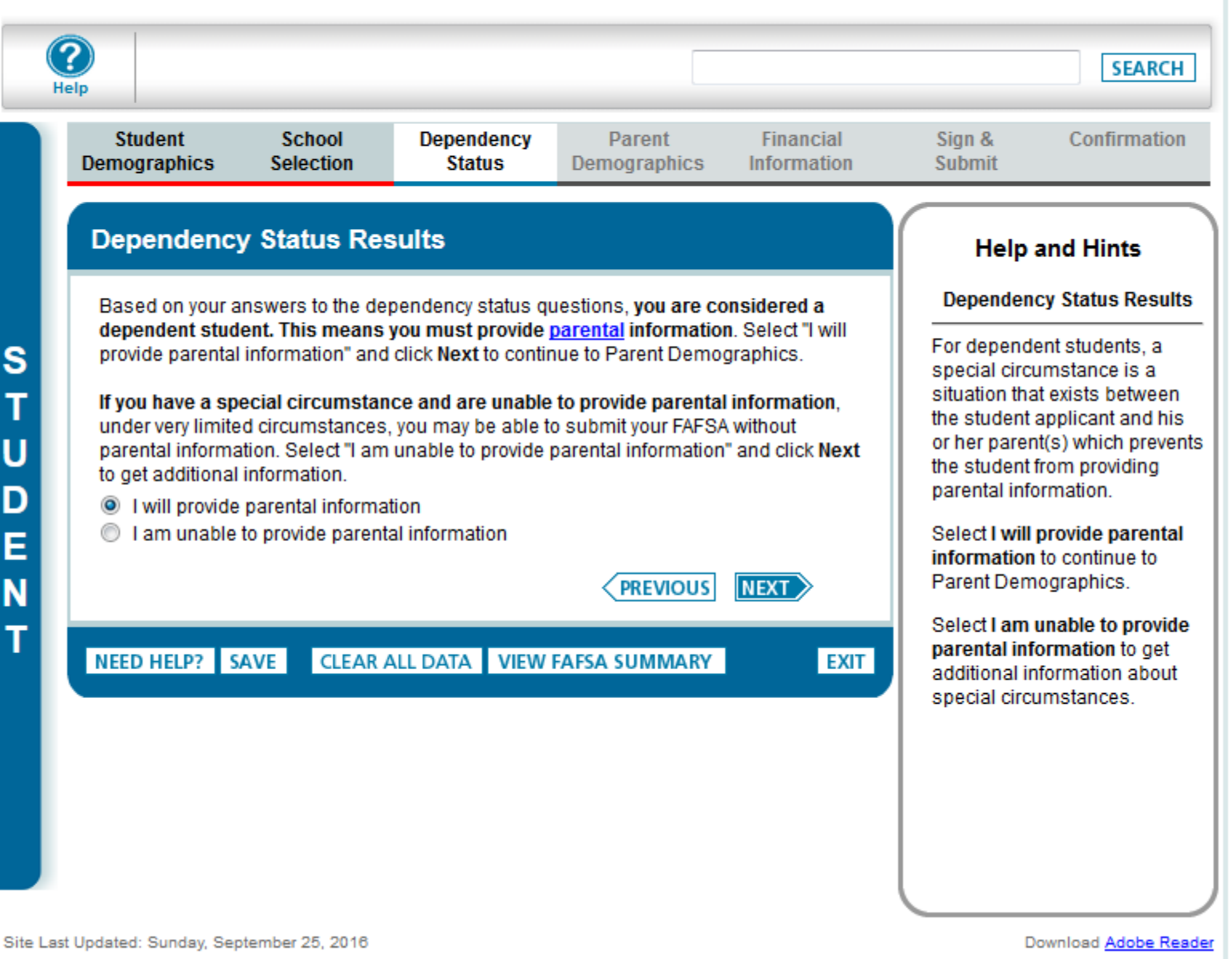

| emographics Selec                                                                                                    | Der                                                                                                    |                                                                                                    | Demographic                                                                                                    | s Informati                                                                                                    | on | Submit                                                                                                    |                                                                                                    |
|----------------------------------------------------------------------------------------------------|----------------------------------------------------------------------------------------------------|----------------------------------------------------------------------------------------------------|----------------------------------------------------------------------------------------------------|----------------------------------------------------------------------------------------------------|----|----------------------------------------------------------------------------------------------------|----------------------------------------------------------------------------------------------------|
| Parent Demograph                                                                                                    |                                                                                                    | Informa                                                                                                    | tion                                                                                                    |                                                                                                    |    | Help                                                                                                    | and Hints                                                                                                    |
| <ul> <li>Application was s</li> </ul>                                                                                                    |                                                                                                    | sfully save                                                                                                    | 1.                                                                                                    |                                                                                                    |    | Parent:<br>College<br>(Parent<br>Que                                                                                                    | s' Number in<br>in 2017-2018<br>ts Excluded)<br>estion 74                                                                                                    |
| As of today, what is the ma<br>adoptive)?<br>Married or Remarried<br>When did your parents ge<br>01/1990<br>What is your Parent 1 (fath<br>/stepparent's) Social Secu<br>550-14-1415<br>What is your Parent 2 (fath<br>/stepparent's) first initial?<br>M<br>What is your Parent 2 (fath<br>/stepparent's) first initial?<br>S<br>Your parents' e-mail addre<br>Have your parents lived in<br>© Yes © No<br>Your parents' number of fa<br>If you are not sure who is answer the questions on<br>4<br>HOUSEHOLD SIZ<br>Your parents, or your pa<br>2<br>Your parents' other child<br>a) Your parents will prov<br>through June 30, 2018<br>b) These children can a<br>FAFSA<br>Other people if 1) they n<br>than half of their support<br>half of their support from<br>How many people in your<br>2 | ter the<br>your F<br>ent's)<br>980<br>your F<br>ent's)<br>980<br>your F<br>ent's)<br>980<br>18 (he<br>er, cli<br>d on t<br>supp<br>idenc<br>2) you<br>contin<br>e 30, :: | atus of you<br>ed or rema<br>other's<br>mber?<br>other's<br>other's<br>other's<br>other's<br>for at leas<br>rembers in<br>ered a fan<br>rksheet.<br>Ind steppan<br>with your<br>wen if they<br>ore than h<br>"No" to ev<br>e with your<br>3) your pa<br>1, 2017 thi<br>CAL | <ul> <li>Iegal parents (biologica</li> <li>ried? Enter the month and What is your Parent 1 (fa /stepparent's) last name FSA</li> <li>What is your Parent 1 (fa /stepparent's) date of bir 11/10/1980</li> <li>What is your Parent 2 (fa /stepparent's) last name DE</li> <li>What is your Parent 2 (fa /stepparent's) last name DE</li> <li>What is your Parent 2 (fa /stepparent's) date of bir 12/12/1980</li> <li>5 years?</li> <li>2017-2018 (household shift) arents</li> <li>arents</li> <li>o not live with your parent for their support from Jur pependency Status quarents, 2) your parents proving June 30, 2018</li> <li>ULATE</li> <li>d will be college studentur parents.</li> </ul> | I and/or<br>I and/or<br>I and/ | )  | Enter the nu<br>in your pare<br>who will atte<br>between Ju<br>June 30, 20<br>Include:<br>• Yourself,<br>attend co<br>half-time<br>• Other peo<br>parents' h<br>they will a<br>least half<br>2017-201<br>that leads<br>degree of | umber of peop<br>ints' househo<br>end college<br>ly 1, 2017 and<br>the state of the state<br>in 2017-2018<br>opte in your<br>household on<br>attend college<br>time in<br>18, in a progras<br>to a college<br>r certificate. |

ONSOR of CAN MIND®

| Fee    |                                 |                                                                | PROUD SPON                                           | NSOR of<br>N MIND *                          | Free Applicat                      | tion for Fe                    | FAFSA <sup>®</sup><br>deral Student Aid                                                        |
|--------|---------------------------------|----------------------------------------------------------------|------------------------------------------------------|----------------------------------------------|------------------------------------|--------------------------------|------------------------------------------------------------------------------------------------|
| н      | 2<br>elp                        |                                                                |                                                      |                                              |                                    |                                | SEARCH                                                                                         |
|        | Student<br>Demographics         | School<br>Selection                                            | Dependency<br>Status                                 | Parent<br>Demographics                       | Financial<br>Information           | Sign &<br>Submit               | Confirmation<br>t                                                                              |
|        | Parent Tax                      | Information                                                    |                                                      |                                              |                                    | н                              | elp and Hints                                                                                  |
| P      | • Atten                         | tion! You must pro                                             | ovide financial infor                                | mation from your pa                          | rents'                             | File                           | d a Puerto Rican or<br>reign Tax Return?                                                       |
| A<br>B |                                 |                                                                | lono wing pages.                                     |                                              |                                    | Puerto F<br>return, s          | ne parent(s), filed a<br>Rican or foreign tax<br>select <b>Yes</b> ; otherwise,<br><b>Io</b> . |
| E      | Applic                          | ation was succes                                               | sfully saved.                                        |                                              |                                    | You are<br>IRS Date            | e not eligible to use the<br>a <u>Retrieval Tool</u> if you                                    |
| T      | For 2015, have<br>Already comp  | your parents com<br>pleted 👻                                   | pleted their IRS inco                                | ome tax return or an                         | other tax return?                  | tax retu<br>Related            | rn.<br>Topics:                                                                                 |
|        | For 2015, what<br>Married-Filed | is your parents' ta<br>Joint Return                            | x filing status acco<br>▼                            | ording to their tax ret                      | turn?                              | Why ca<br>Retrieva<br>return o | n't luse the IRS Data<br>al Tool if I filed a tax<br>outside the U.S.?                         |
|        | To deter<br>to trans<br>the fol | rmine if you, the pa<br>fer your tax return<br>lowing question | arents, can use the<br>a information from th<br>(s): | IRS Data Retrieval T<br>he IRS into the FAFS | Tool (IRS DRT)<br>A, <b>answer</b> |                                |                                                                                                |
|        | Did you, the p<br>Ores o        | parents, file a <u>Form</u><br>No                              | 1040X amended ta                                     | ax return for 2015?                          |                                    |                                |                                                                                                |
|        | Did you, the p<br>OYes O        | parents, file a Puer<br>No                                     | to Rican or foreign                                  | tax return for 2015?                         | ?                                  |                                |                                                                                                |
|        | Applying is<br>FAFSA wit        | s faster and easier<br>th the IRS DRT!                         | if you transfer you                                  | ır tax return informa                        | tion into this                     |                                |                                                                                                |
|        |                                 |                                                                | LINK TO IRS                                          |                                              |                                    |                                |                                                                                                |
|        |                                 |                                                                |                                                      | PREVIOUS                                     | NEXT                               |                                |                                                                                                |
|        | NEED HELP?                      | SAVE CLEAR                                                     | ALL DATA VIEW                                        | FAFSA SUMMARY                                | EXIT                               | 1                              |                                                                                                |

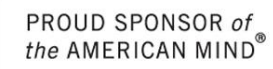

Federal Student Aid

An OFFICE of the U.S. DEPARTMENT of EDUCATION

#### Federal Student Aid FAFSA PROUD SPONSOR of the AMERICAN MIND\* Free Application for Federal Student Aid ? SEARCH Help Student School Dependency Parent Financial Sign & Confirmation Demographics Selection Demographics Information Submit Status Help and Hints Which parent are you? Leaving FAFSA on the Web You are now leaving FAFSA on the Web and will be transferred to the IRS Web site to This question is used to Ρ access your IRS tax information. Your FAFSA information will be saved. determine which parent is providing an FSA ID in order to Д Your saved FAFSA will automatically open either when you transfer your information access the IRS Web site. from the IRS or choose to return to FAFSA on the Web from the IRS Web site. If you do R not transfer your information or choose not to return to FAFSA on the Web from the IRS Web site, you will have to log in to open your saved FAFSA. Which parent are you? Ν Select \* Т What is your (the parent's) FSA ID? FSA ID Username or Verified E-mail Address Create an FSA ID Forgot Username FSA ID Password Forgot Password Click Proceed to IRS Site to continue. Otherwise, click Skip IRS Transfer. If you have any questions or problems using this tool, view available Help options for assistance. PROCEED TO IRS SITE SKIP IRS TRANSFER

PROUD SPONSOR of the AMERICAN MIND®

Federal Student Aid

An OFFICE of the U.S. DEPARTMENT of EDUCATION

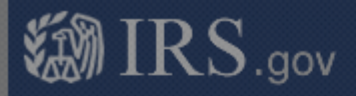

# **Get My Federal Income Tax Information**

See our Privacy Notice regarding our request for your personal information.

### Enter the following information from your 2015 Federal Income Tax Return. 😗 Required fields \*

m

First Name \*

#### THIS U.S. GOVERNMENT SYSTEM IS FOR AUTHORIZED USE ONLY!

Use of this system constitutes consent to monitoring, interception, recording, reading, copying or capturing by authorized personnel of all activities. There is no right to privacy in this system. Unauthorized use of this system is prohibited and subject to criminal and civil penalties, including all penalties applicable to willful unauthorized access (UNAX) or inspection of taxpayer records (under 18 U.S.C. 1030 and 26 U.S.C. 7213A and 26 U.S.C. 7431).

OK

| Street Address *                                                   |                                                                                                    |
|--------------------------------------------------------------------|----------------------------------------------------------------------------------------------------|
| P.O. Box (Required if entered on your tax return) 😨                |                                                                                                    |
| Apt. Number (Required if entered on your tax return)               |                                                                                                    |
| Country *                                                          | United States                                                                                                    |
| City, Town or Post Office *                                        |                                                                                                    |
| State/U.S. Territory *                                             | Select One                                                                                                    |
| ZIP Code *                                                         |                                                                                                    |
| ect the button below to exit the IRS system and urn to your FAFSA. | By submitting this information, you certify that you are the person<br>identified. Use of this system to access another person's information<br>may result in civil and criminal penalties. |

23

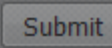

of ∖D<sup>®</sup>

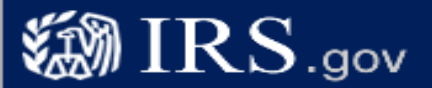

# **Get My Federal Income Tax Information**

See our Privacy Notice regarding our request for your personal information.

## Enter the following information from your 2015 Federal Income Tax Return.

Required fields \*

| First Name *                                           | m                          | These      |
|--------------------------------------------------------|----------------------------|------------|
| Last Name *                                            | FSA                        | fields are |
| Social Security Number *                               | *** - ** - 1415            | pre-filled |
| Date of Birth *                                        | 11 / 10 / 1980             | based on   |
| Filing Status * 😨                                      | Married-Filed Joint Return | FAFSA      |
| Address - Must match your 2015 Federal Income Tax Retu | ım. 🔞                      | responses  |
| Street Address *                                       |                            |            |
| P.O. Box (Required if entered on your tax return) 😯    |                            |            |
| Apt. Number (Required if entered on your tax return)   |                            |            |
| Country *                                              | United States              |            |
| City, Town or Post Office *                            |                            |            |
| State/U.S. Territory *                                 | Select One                 |            |
| ZIP Code *                                             |                            |            |

Select the button below to exit the IRS system and return to your FAFSA. By submitting this information, you certify that you are the person identified. Use of this system to access another person's information may result in civil and criminal penalties.

Return to FAFSA

Submit

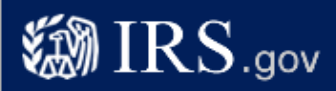

## **Get My Federal Income Tax Information**

See our Privacy Notice regarding our request for your personal information.

#### Enter the following information from your 2015 Federal Income Tax Return. 😯

**Required fields**\*

| First Name *                                                             | GDIT                                                                                                    |
|--------------------------------------------------------------------------|----------------------------------------------------------------------------------------------------|
| Last Name *                                                              | data                                                                                                    |
| Social Security Number *                                                 | *** - ** - 2656                                                                                                    |
| Date of Birth *                                                          | 01 / 01 / 1992                                                                                                    |
| Filing Status * 😯                                                        | Married-Filed Joint Return 🔹                                                                                                    |
| Address - Must match your 2015 Federal Income Tax Return. 😯              |                                                                                                    |
| Street Address *                                                         | 4050 ALPHA RD TEST                                                                                                    |
| P.O. Box (Required if entered on your tax return) 😯                      |                                                                                                    |
| Apt. Number (Required if entered on your tax return)                     |                                                                                                    |
| Country *                                                                | United States -                                                                                                    |
| City, Town or Post Office *                                              | farmers branch                                                                                                    |
| State/U.S. Territory *                                                   | Texas (TX) 🔻                                                                                                    |
| ZIP Code *                                                               | 75244                                                                                                    |
| Select the button below to exit the IRS system and return to your FAFSA. | By submitting this information, you certify that you are the person<br>identified. Use of this system to access another person's information<br>may result in civil and criminal penalties. |

Return to FAFSA

Submit

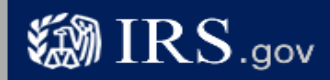

### Parent 2015 Federal Income Tax Information

The information below is your tax information that will help you answer some of the questions on the FAFSA.

|                             | My Tax Information         | FAFSA Question Numbers 😨                                                                                                    |
|-----------------------------|----------------------------|----------------------------------------------------------------------------------------------------|
| Tax Year                    | 2015                       |                                                                                                    |
| Name(s)                     | Gdit Data                  |                                                                                                    |
| Social Security Number      | *** - ** - 2656            |                                                                                                    |
| Filing Status               | Married-Filed Joint Return | Question 82 on the FAFSA                                                                                                    |
| Type of Tax Return Filed    | 1040                       | Question 81 on the FAFSA                                                                                                    |
| Adjusted Gross Income       | \$33,400                   | Question 85 on the FAFSA                                                                                                    |
| Income Earned From Work 7   | \$35,430                   | Your filing status indicates you may need to<br>split this amount and enter it in two places<br>on the FAFSA.<br>Parent 1: Question <b>88</b> on the FAFSA<br>and/or<br>Parent 2: Question <b>89</b> on the FAFSA |
| Income Tax                  | \$8,900                    | Question 86 on the FAFSA                                                                                                    |
| IRS Exemptions              | 1                          | Question 87 on the FAFSA                                                                                                    |
| Education Credits           | \$5,900                    | Question 93a on the FAFSA                                                                                                    |
| IRA Deductions and Payments | \$4,400                    | Question 94b on the FAFSA                                                                                                    |
| Tax-Exempt Interest Income  | \$4,650                    | Question 94d on the FAFSA                                                                                                    |
| Untaxed IRA Distributions 😯 | \$7,900                    | Question 94e on the FAFSA                                                                                                    |
| Untaxed Pensions 🕜          | \$6,900                    | Question 94f on the FAFSA                                                                                                    |

Print this page for your records before choosing an option below.

#### Transfer My Tax Information into the FAFSA 😨

The tax information provided above will populate the answers to the appropriate FAFSA questions. After the FAFSA is populated your IRS session will end and you will return to your FAFSA. Check this box if you are choosing to transfer your information.

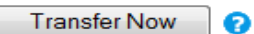

ଚ

Do Not Transfer

#### Do Not Transfer My Tax Information and Return to the FAFSA 😯

By clicking the "Do Not Transfer" button, you are choosing not to transfer your tax information electronically. Your IRS session will end and you will return to your FAFSA. You may still use this tax information to input the data into your FAFSA.

IRS Privacy Policy

| Student<br>mographics                                                                                                    | School<br>Selection                                                                                                    | Dependency<br>Status                                                                                                    | Parent<br>Demographics                                                                                           | Financial<br>Information                                                                              | Sign &<br>Submit                                                                                                   | Confirmatio                                                                                                    | n   |
|----------------------------------------------------------------------------------------------------|----------------------------------------------------------------------------------------------------|----------------------------------------------------------------------------------------------------|----------------------------------------------------------------------------------------------------|----------------------------------------------------------------------------------------------------|----------------------------------------------------------------------------------------------------|----------------------------------------------------------------------------------------------------|-----|
| arent Finan                                                                                                    | icial Inform                                                                                                    | ation                                                                                                    |                                                                                                    |                                                                                                    | Hain                                                                                                    | and Hints                                                                                                    |     |
|                                                                                                    |                                                                                                    |                                                                                                    |                                                                                                    |                                                                                                    |                                                                                                    |                                                                                                    | _   |
| • You have<br>The pare<br>this FAFS<br>marked                                                                                                    | e successfully t<br>ents' IRS tax info<br>SA. Questions th<br>with "Transferre                                                                 | ransferred your 2<br>rmation has been<br>hat were populated<br>d from the IRS.*                                                          | 015 IRS tax informa<br>successfully transfe<br>with tax information                                              | ation.<br>erred into<br>n will be                                                                     | Select the a<br>check box if<br>anyone in y<br><u>household</u><br>the followin<br>2016:                           | ppropriate<br>your parents or<br>our <u>parents'</u><br>received any of<br>g during 2015 or                        | III |
| What type of incor                                                                                                    | me tax return dio                                                                                                    | l your parents file f                                                                                                    | or 2015?                                                                                                    | rred from the IPS                                                                                     | Medicaid     Supplem     Income (5                                                                                 | ental Security<br>SSI)                                                                                             |     |
| IRS 1040                                                                                                    |                                                                                                    |                                                                                                    | Tunsie                                                                                                    | ▼                                                                                                    | Assistant                                                                                                    | ce Program                                                                                                    |     |
| What was your pa<br>RS Form 1040-lii<br>33,400<br>Your parents' total<br>RS. This amount<br>35,43                                                   | arents' adjusted<br>ne 37.<br>0.00 <b>Transt</b><br>I income earned<br>is the total of IR<br>0.00                                              | gross income for 2<br>erred from the IR<br>1 from working in 2<br>S Form 1040-lines                                                      | 2015? This amount<br><b>S</b><br>015 was <b>transferre</b><br>s 7+12+18.                                         | is found on<br>ed from the                                                                            | (SNAP)<br>• Free or R<br>School Lu<br>• Temporal<br>Needy Fa<br>• Special S<br>Nutrition 1<br>Women, 1<br>Children | educed Price<br>unch<br>ry Assistance for<br>milies (TANF)<br>supplemental<br>Program for<br>Infants, and<br>(WIC) |     |
| Of the \$35,43<br>2015. <u>How do</u>                                                                                                    | 0.00, enter the a                                                                                                    | mount that your pa                                                                                                    | arents each earned                                                                                               | from working in                                                                                       | Chast Nam                                                                                                    | af the choice if                                                                                                   | J   |
| Your Pare                                                                                                    | nt 1 (father/moth<br>nt 2 (father/moth                                                                                                    | ner/stepparent) \$                                                                                                    | 0.00<br>35,430.00                                                                                                |                                                                                                    |                                                                                                    |                                                                                                    |     |
| Did either<br>2015?<br>© Yes 《                                                                                                    | (or both) of your                                                                                                    | parents file an IRS                                                                                                    | S Schedule K-1 (For                                                                                              | rm 1065) for                                                                                          |                                                                                                    |                                                                                                    |     |
|                                                                                                    |                                                                                                    |                                                                                                    |                                                                                                    |                                                                                                    |                                                                                                    |                                                                                                    |     |
| s of today, is eith<br>No<br>2015 or 2016,<br>enefits from any<br>heck <b>None of th</b><br>r anyone in your<br>r 2016, but do re<br>e FAFSA and up | did you, your paren<br>did you, your par<br>of the federal b<br>e above. If, at the<br>parents' house<br>aceive any of the<br>odate your respo | ts a dislocated wo<br>rents, or anyone in<br>enefits programs I<br>e time you are com<br>hold did NOT rece<br>m on or before De<br>onse. | vour parents' house<br>isted below? Check<br>pleting the FAFSA, y<br>ive any of these ben<br>cember 31, 2016, ye | ehold receive<br>c all that apply or<br>you, your parents,<br>refits during 2015<br>ou must return to |                                                                                                    |                                                                                                    |     |
| nswering these                                                                                                    | questions will r                                                                                                    | ot reduce eligibilit                                                                                                    | y for student aid or t                                                                                           | hese programs.                                                                                        |                                                                                                    |                                                                                                    |     |
| Medicaid                                                                                                    |                                                                                                    |                                                                                                    |                                                                                                    |                                                                                                    |                                                                                                    |                                                                                                    |     |
| Supplemental                                                                                                    | Security Income                                                                                                    | e (SSI)                                                                                                    |                                                                                                    |                                                                                                    |                                                                                                    |                                                                                                    |     |
| Supplemental                                                                                                    | Nutrition Assist                                                                                                    | ance Program (SN                                                                                                    | IAP)                                                                                                    |                                                                                                    |                                                                                                    |                                                                                                    |     |
| Free or Reduc                                                                                                    | ed Price School                                                                                                    | Lunch                                                                                                    |                                                                                                    |                                                                                                    |                                                                                                    |                                                                                                    |     |
| ] Temporary As                                                                                                    | sistance for Nee                                                                                                    | dy Families (TANE                                                                                                    | Ð                                                                                                    |                                                                                                    |                                                                                                    |                                                                                                    |     |
| Special Suppl                                                                                                    | emental Nutritio                                                                                                    | n Program for Wor                                                                                                    | men, Infants, and Cl                                                                                             | hildren (WIC)                                                                                         |                                                                                                    |                                                                                                    |     |
| None of the at                                                                                                    | bove                                                                                                    |                                                                                                    |                                                                                                    |                                                                                                    |                                                                                                    |                                                                                                    |     |
| ou indicated that<br>040EZ?<br>No -                                                                                                    | t your parents fil                                                                                                    | ed an IRS 1040. W                                                                                                    | ere they eligible to f                                                                                           | ile a 1040A or                                                                                        |                                                                                                    |                                                                                                    |     |
|                                                                                                    |                                                                                                    |                                                                                                    |                                                                                                    |                                                                                                    |                                                                                                    |                                                                                                    |     |

27

Federal Student Aid

PROUD SPONSOR of the AMERICAN MIND®

## FRESA<sup>®</sup> Free Application for Federal Student Aid

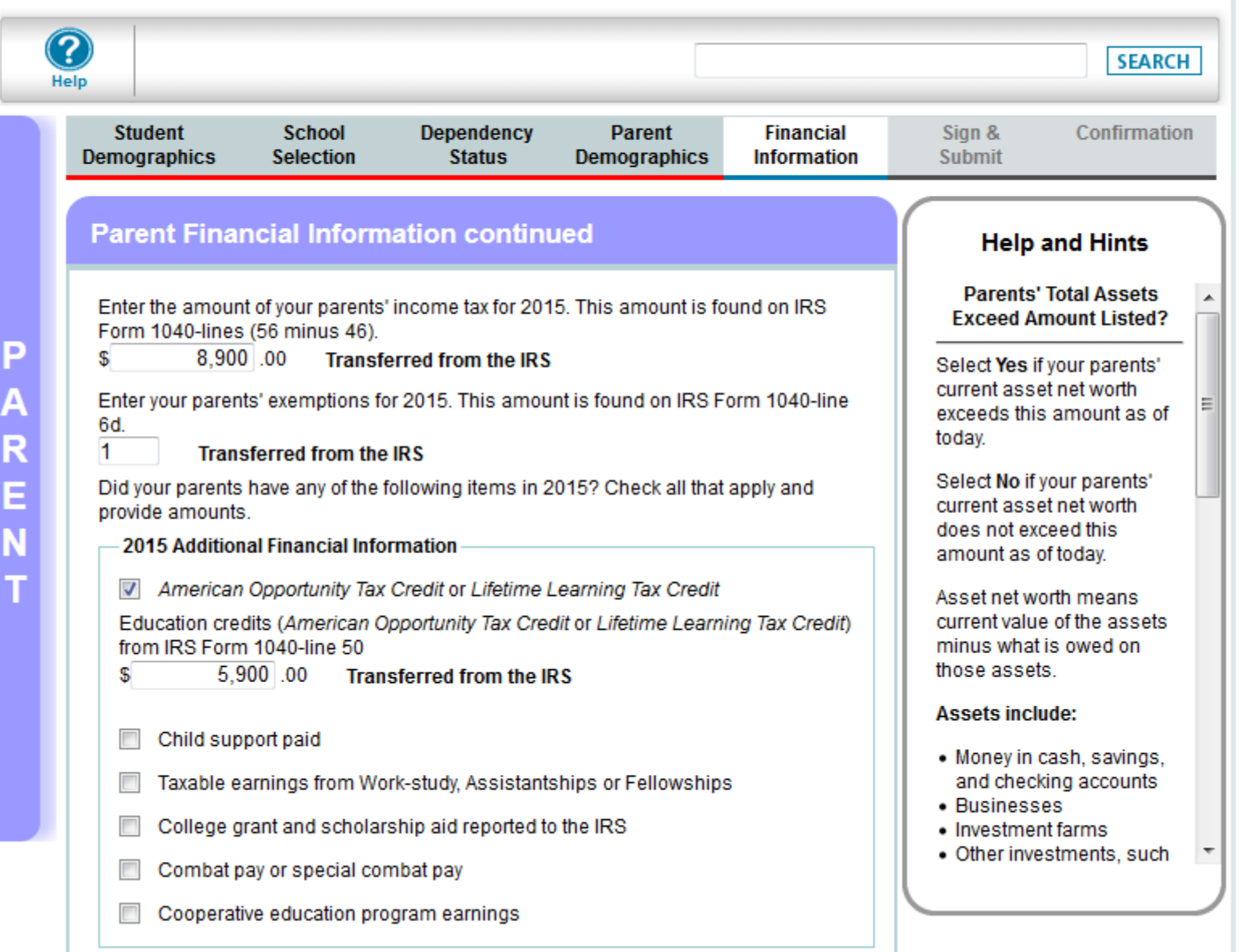

ICUCIAI JLUUCIIL

An OFFICE of the U.S. DEPARTMENT of EDUCATION

the AMERICAN MIND

| 2015 Untaxed Income                                                                                                    | (                                                                                                    |
|----------------------------------------------------------------------------------------------------|----------------------------------------------------------------------------------------------------|
| Payments to tax-deferred pension and retirement savings plans                                                                                                    | Help and Hints                                                                                                    |
| IRA deductions and payments to self-employed SEP, SIMPLE and Keogh<br>IRA deductions and payments to self-employed SEP, SIMPLE, Keogh, and other<br>qualified plans from IRS Form 1040-total of lines 28+32                                                                                                    | Parents' Net Worth of<br>Businesses / Investment<br>Farms<br>Question 92                                                                                                    |
| <ul> <li>Child support received</li> <li>Tax exempt interest income</li> <li>Tax exempt interest income from IRS Form 1040-line 8b</li> <li>4,650 .00 Transferred from the IRS</li> <li>Untaxed portions of IRA distributions</li> <li>Untaxed portions of IRA distributions from IRS Form 1040-lines (15a minus 15b).</li> <li>Exclude rollovers. If negative, enter a zero here</li> <li>7,900 .00 Transferred from the IRS</li> <li>Untaxed portions of pensions</li> <li>Housing, food, and other living allowances paid to military, clergy, and others</li> <li>Veterans noneducation benefits</li> <li>Other untaxed income not reported such as workers' compensation or disability benefits</li> </ul>     | Enter the net worth of your<br>parents' current<br>businesses and / or<br>investment farms as of<br>today. Net worth means<br>current value minus debt<br>(what is owed).<br>The net worth of your<br>parents' current<br>businesses and / or<br>investment farms is the<br>amount left over after<br>deducting the debt from the<br>value of each investment. A<br>negative value of one<br>investment cannot be used<br>to reduce the value of other<br>investments. |
| As of today, does the total amount of your parents' current <u>assets</u> exceed \$0.00?<br><ul> <li>Yes</li> <li>No</li> </ul> <li>As of today, what is your parents' total current balance of cash, savings, and checking accounts?</li> <li>\$ <ul> <li>750.00</li> </ul> </li> <li>As of today, what is the net worth of your parents' investments, including real estate (not your parents' home)?</li> <li>\$ <ul> <li>8,000.00</li> </ul> </li> <li>As of today, what is the net worth of your parents' current businesses and/or investment farms? Don't include a family farm or family business with 100 or fewer full-time or full-time equivalent employees.</li> <li>\$ <ul> <li>0.00</li> </ul> </li> |                                                                                                    |

JD SPONSOR of MERICAN MIND®

.

Ξ

 $\overline{\mathbf{v}}$ 

\$

1

\$

\$

\$

**X** \$

#### The following error(s) have occurred:

 You reported "Parents' Untaxed Portions of IRA Distributions." Review your response and make sure that rollover amounts reported on your parents' IRS tax return are not included in the amount you reported on your FAF SA. Click "OK" if this information is correct.

Enter the amount of your parents' income tax for 2015. This amount is found on IRS Form 1040-lines (56 minus 46).

8,900 .00 Transferred from the IRS

Enter your parents' exemptions for 2015. This amount is found on IRS Form 1040-line 6d.

#### Transferred from the IRS

Did your parents have any of the following items in 2015? Check all that apply and provide amounts.

#### - 2015 Additional Financial Information

American Opportunity Tax Credit or Lifetime Learning Tax Credit

Education credits (American Opportunity Tax Credit or Lifetime Learning Tax Credit) from IRS Form 1040-line 50

5,900 .00 Transferred from the IRS

Child support paid

Taxable earnings from Work-study, Assistantships or Fellowships

- College grant and scholarship aid reported to the IRS
- Combat pay or special combat pay
- Cooperative education program earnings

#### 2015 Untaxed Income

- Payments to tax-deferred pension and retirement savings plans
- IRA deductions and payments to self-employed SEP, SIMPLE and Keogh

IRA deductions and payments to self-employed SEP, SIMPLE, Keogh, and other qualified plans from IRS Form 1040-total of lines 28+32

| 4,400 . | 00 | Transferred | from | the IRS |
|---------|----|-------------|------|---------|
|---------|----|-------------|------|---------|

Child support received

Tax exempt interest income

Tax exempt interest income from IRS Form 1040-line 8b

4,650 .00 Transferred from the IRS

Untaxed portions of IRA distributions

Untaxed portions of IRA distributions from IRS Form 1040-lines (15a minus 15b). Exclude rollovers. If negative, enter a zero here

7,900 .00 OK Transferred from the IRS

Help and Hints

Parents' 2015 U.S. Income A Tax Paid

=

#### Question 86

If your parent uses the IRS Data Retrieval Tool and transfers his / her information from the IRS into your FAFSA, the answer to this question will be pre-filled and identified as "Transferred from the IRS."

If the answer to this question is not pre-filled, enter your <u>parents</u>' total tax amount for 2015.

Click the "More" link for additional instructions on how to answer if your parents filed separate tax returns or one parent did or will file and the other will not

PONSOR of the AMERICAN MIND

An OFFICE of the U.S. DEPARTMENT of EDUCATION

# Federal Student Aid

PROUD SPONSOR of the AMERICAN MIND®

# FAFSA<sup>®</sup> Free Application for Federal Student Aid

# Federal Student Aid

PROUD SPONSOR of the AMERICAN MIND\*

# FAFSA<sup>®</sup> Free Application for Federal Student Aid

| Student                                              | School                                                        | Dependency<br>Status                                                   | Parent<br>Demographics                                                 | Financial                               | Sign &                                | Confirmation                   |
|------------------------------------------------------|---------------------------------------------------------------|------------------------------------------------------------------------|------------------------------------------------------------------------|-----------------------------------------|---------------------------------------|--------------------------------|
| Jennographics                                        | Selection                                                     | Status                                                                 | Demographics                                                           | intormation                             | Submit                                |                                |
|                                                      |                                                               |                                                                        |                                                                        |                                         |                                       |                                |
|                                                      |                                                               |                                                                        |                                                                        |                                         |                                       |                                |
| Leaving FAFSA                                        | on the Web                                                    |                                                                        |                                                                        |                                         |                                       |                                |
| You are now lear                                     | ving FAFSA on th                                              | e Web and will be                                                      | transferred to the IR                                                  | S Web site to acce                      | ss your IRS tax in                    | formation. Your                |
| FAFOA INIOIMAU                                       | on will be saved.                                             |                                                                        |                                                                        |                                         |                                       |                                |
| Your saved FAFS<br>FAFSA on the W<br>from the IRS We | SA will automatic<br>/eb from the IRS<br>eb site, you will he | ally open either whe<br>Web site. If you do l<br>ave to log in to oper | en you transfer your i<br>not transfer your info<br>n your saved FAFSA | nformation from th<br>rmation or choose | e IRS or choose<br>not to return to F | to return to<br>AFSA on the We |
| Click Proceed to                                     | o IRS Site to cont                                            | inue. Otherwise, cl                                                    | ick Skip IRS Transfe                                                   | r.                                      |                                       |                                |
|                                                      |                                                               |                                                                        |                                                                        |                                         |                                       |                                |
| If you have any o                                    | westions or prob                                              | lems using this to                                                     | ol view available He                                                   | n ontions for assi                      | stance                                |                                |
| lf you have any q                                    | uestions or prob                                              | lems using this too                                                    | ol, view available <u>He</u>                                           | p options for assis                     | stance.                               |                                |
| lf you have any q                                    | uestions or prob                                              | Iems using this too                                                    | ol, view available <u>He</u><br>ANSFER <b>PROCEE</b>                   | p options for assis                     | stance.                               |                                |
| lf you have any q                                    | uestions or prob                                              | lems using this too                                                    | ol, view available <u>He</u><br>ANSFER <b>PROCEE</b>                   | p options for assis                     | stance.                               |                                |
| lf you have any q                                    | juestions or prob                                             | lems using this too                                                    | ol, view available <u>He</u><br>ANSFER <b>PROCEE</b>                   | p options for assis                     | stance.                               |                                |
| lf you have any c                                    | juestions or prob                                             | lems using this too                                                    | ol, view available <u>He</u><br>ANSFER PROCEE                          | <u>p</u> options for assis              | stance.                               |                                |
| lf you have any c                                    | juestions or prob                                             | lems using this too                                                    | ol, view available <u>He</u><br>ANSFER PROCEE                          | <u>p</u> options for assis              | stance.                               |                                |
| lf you have any c                                    | juestions or prob                                             | lems using this too                                                    | ol, view available <u>He</u><br>ANSFER PROCEE                          | p options for assis                     | stance.                               |                                |
| lf you have any c                                    | juestions or prob                                             | lems using this too                                                    | ol, view available <u>He</u><br>ANSFER PROCEE                          | p options for assis                     | stance.                               |                                |

Download Adobe Reader

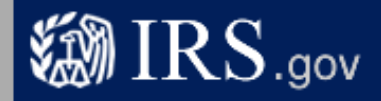

# **Get My Federal Income Tax Information**

See our Privacy Notice regarding our request for your personal information.

## Enter the following information from your 2015 Federal Income Tax Return.

Required fields \*

| First Name *                                              |                                                                                                    | GDIT                                     |  |  |  |
|-----------------------------------------------------------|----------------------------------------------------------------------------------------------------|------------------------------------------|--|--|--|
| Last Name *                                               |                                                                                                    | data                                     |  |  |  |
| Social Security Number *                                  |                                                                                                    | *** - ** - 2666                          |  |  |  |
| Date of Birth *                                           |                                                                                                    | 01 / 01 / 1992                           |  |  |  |
| Filing Status * 😯                                         |                                                                                                    | Single                                   |  |  |  |
| Address - Must match your 2015 Federal Income Tax Return. |                                                                                                    |                                          |  |  |  |
| Street Address *                                          | Message from webpage                                                                                                    |                                          |  |  |  |
| P.O. Box (Requir<br>Apt. Number (Re                       | THIS U.S. GOVERNMENT SYSTEM IS FOR AUTHORIZED USE ONLY!                                                                                                    |                                          |  |  |  |
| Country *                                                 | recording, reading, copying or capturing by authorized personnel of all<br>activities. There is no right to privacy in this system. Unauthorized use<br>of this system is prohibited and subject to criminal and civil penalties |                                          |  |  |  |
| City, Town or Po:                                         | including all penalties applicable to willful unauthorized access (UNAX)                                                                                                    |                                          |  |  |  |
| State/U.S. Territo                                        | 7213A and 26 U.S.C. 7431).                                                                                                    |                                          |  |  |  |
| ZIP Code *                                                |                                                                                                    |                                          |  |  |  |
| Select the button below return to your FAFSA.             |                                                                                                    | OK u are the person person's information |  |  |  |

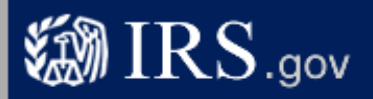

# **Get My Federal Income Tax Information**

See our Privacy Notice regarding our request for your personal information.

### Enter the following information from your 2015 Federal Income Tax Return. 😯 Req

Required fields \*

| First Name *                                                                | GDIT                                                                                                    | These       |
|-----------------------------------------------------------------------------|----------------------------------------------------------------------------------------------------|-------------|
| Last Name *                                                                 | data                                                                                                    | fields are  |
| Social Security Number *                                                    | *** - ** - 2666                                                                                                    | pre-filled  |
| Date of Birth *                                                             | 01 / 01 / 1992                                                                                                    | based on    |
| Filing Status * 🕜                                                           | Single 🗸                                                                                                    | FAFSA       |
| Address - Must match your 2015 Federal Income Tax Return. ?                 |                                                                                                    | responses   |
| Street Address *                                                            |                                                                                                    |             |
| P.O. Box (Required if entered on your tax return) 😯                         |                                                                                                    |             |
| Apt. Number (Required if entered on your tax return)                        |                                                                                                    |             |
| Country *                                                                   | United States                                                                                                    |             |
| City, Town or Post Office *                                                 |                                                                                                    |             |
| State/U.S. Territory *                                                      | Select One                                                                                                    |             |
| ZIP Code *                                                                  |                                                                                                    |             |
| Select the button below to exit the IRS system and<br>return to your FAFSA. | By submitting this information, you certify that you are the person<br>identified. Use of this system to access another person's inform<br>may result in civil and criminal penalties. | on<br>ation |

Return to FAFSA

Submit

**IRS Privacy Policy** 

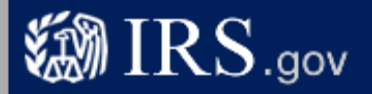

# **Get My Federal Income Tax Information**

See our Privacy Notice regarding our request for your personal information.

### Enter the following information from your 2015 Federal Income Tax Return.

Required fields \*

| First Name *                                                                | GDIT                                                                                                    |  |  |  |
|-----------------------------------------------------------------------------|----------------------------------------------------------------------------------------------------|--|--|--|
| Last Name *                                                                 | data                                                                                                    |  |  |  |
| Social Security Number *                                                    | *** - ** - 2666                                                                                                    |  |  |  |
| Date of Birth *                                                             | 01 / 01 / 1992                                                                                                    |  |  |  |
| Filing Status * 🕜                                                           | Single 🗸                                                                                                    |  |  |  |
| Address - Must match your 2015 Federal Income Tax Return. ?                 |                                                                                                    |  |  |  |
| Street Address *                                                            | 4050 Alpha Rd Test                                                                                                    |  |  |  |
| P.O. Box (Required if entered on your tax return) 😯                         |                                                                                                    |  |  |  |
| Apt. Number (Required if entered on your tax return)                        |                                                                                                    |  |  |  |
| Country *                                                                   | United States                                                                                                    |  |  |  |
| City, Town or Post Office *                                                 | Farmers Branch                                                                                                    |  |  |  |
| State/U.S. Territory *                                                      | Texas (TX)                                                                                                    |  |  |  |
| ZIP Code *                                                                  | 75244                                                                                                    |  |  |  |
| Select the button below to exit the IRS system and<br>return to your FAFSA. | By submitting this information, you certify that you are the person<br>identified. Use of this system to access another person's information<br>may result in civil and criminal penalties. |  |  |  |
| Return to FAFSA                                                             | Submit                                                                                                    |  |  |  |

# Student 2015 Federal Income Tax Information

The information below is your tax information that will help you answer some of the questions on the FAFSA.

|                             | My Tax Information | FAFSA Question Numbers 😨  |
|-----------------------------|--------------------|---------------------------|
| Tax Year                    | 2015               |                           |
| Name(s)                     | Gdit Data          |                           |
| Social Security Number      | *** - ** - 2666    |                           |
| Filing Status               | Single             | Question 34 on the FAFSA  |
| Type of Tax Return Filed    | 1040A              | Question 33 on the FAFSA  |
| Adjusted Gross Income       | \$34,900           | Question 36 on the FAFSA  |
| Income Earned From Work 🕜   | \$30,750           | Question 39 on the FAFSA  |
| Income Tax                  | \$9,150            | Question 37 on the FAFSA  |
| IRS Exemptions              | 7                  | Question 38 on the FAFSA  |
| Education Credits           | \$6,150            | Question 44a on the FAFSA |
| IRA Deductions and Payments | \$4,650            | Question 45b on the FAFSA |
| Tax-Exempt Interest Income  | \$4,900            | Question 45d on the FAFSA |
| Untaxed IRA Distributions 🕜 | \$8,150            | Question 45e on the FAFSA |
| Untaxed Pensions ?          | \$7,150            | Question 45f on the FAFSA |

Print this page for your records before choosing an option below.

#### Transfer My Tax Information into the FAFSA 😯

The tax information provided above will populate the answers to the appropriate FAFSA questions. After the FAFSA is populated your IRS session will end and you will return to your FAFSA. Check this box if you are choosing to transfer your information.

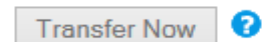

0

Do Not Transfer

#### Do Not Transfer My Tax Information and Return to the FAFSA 😯

By clicking the "Do Not Transfer" button, you are choosing not to transfer your tax information electronically. Your IRS session will end and you will return to your FAFSA. You may still use this tax information to input the data into your FAFSA.
Federal Student Aid An OFFICE of the U.S. DEPARTMENT of EDUCATION

PROUD SPONSOR of the AMERICAN MIND®

# FAFSA<sup>®</sup> Free Application for Federal Student Aid

| Student<br>emographics                                         | School<br>Selection                           | Dependency<br>Status                    | Parent<br>Demographics                        | Financial<br>Information | Sign &<br>Submit                                                                      | Confirmation                                                         | 1 |
|----------------------------------------------------------------|-----------------------------------------------|-----------------------------------------|-----------------------------------------------|--------------------------|---------------------------------------------------------------------------------------|----------------------------------------------------------------------|---|
| Student Fin                                                    | ancial Infor                                  | mation                                  |                                               |                          | Help a                                                                                | nd Hints                                                             |   |
| <ul> <li>Applica</li> </ul>                                    | ation was succes                              | sfully saved.                           |                                               |                          | Student's Typ<br>Form<br>Ques                                                         | pe of 2015 Tax<br>I Used<br>tion 33                                  | * |
| What income ta                                                 | x return did you fil                          | e for 2015?                             | Transfer                                      | red from the IRS         | If you use the<br>Retrieval Tool<br>your informati                                    | IRS Data<br>I and transfer<br>ion from the                           | ш |
| IRS 1040A or 1                                                 | 040EZ                                         |                                         |                                               |                          | answer to this                                                                        | s question will                                                      |   |
| What was your<br>1040A-line 21 o                               | adjusted gross in<br>r 1040EZ-line 4.         | come for 2015? Th                       | his amount is found                           | on IRS Form              | as "Transferr                                                                         | ed from the                                                          |   |
| \$ 34,9                                                        | 00 .00 Trans                                  | erred from the IR                       | S                                             |                          | IRS."                                                                                 | 1 - 11 · -                                                           |   |
| Your income ea<br>transferred fro<br>1040EZ-line 1.<br>\$30,75 | rned from workin<br>m the IRS. This a<br>0_00 | g (wages, salaries<br>mount is found on | , tips, etc.) in 2015 w<br>IRS Form 1040A-lin | as<br>97 or              | f the answer<br>question is n<br>you must sele<br>tax return that<br>will file for 20 | to this<br>ot pre-filled,<br>ect the income<br>: you filed or<br>15: |   |
|                                                                |                                               |                                         | PREVIOUS                                      | NEXT                     | • IRS 1040<br>• IRS 1040A                                                             | or 1040EZ                                                            |   |
| NEED HELP?                                                     | AVE CLEAR                                     | ALL DATA VIEW                           | FAFSA SUMMARY                                 | EXIT                     | <ul> <li>A foreign ta</li> <li>A tax return<br/>territory or a</li> </ul>             | x return<br>for a U.S.<br>a Freely                                   | - |
|                                                                |                                               |                                         |                                               |                          | l                                                                                     |                                                                      | J |

PROUD SPONSOR of the AMERICAN MIND®

FAFSA Free Application for Federal Student Aid

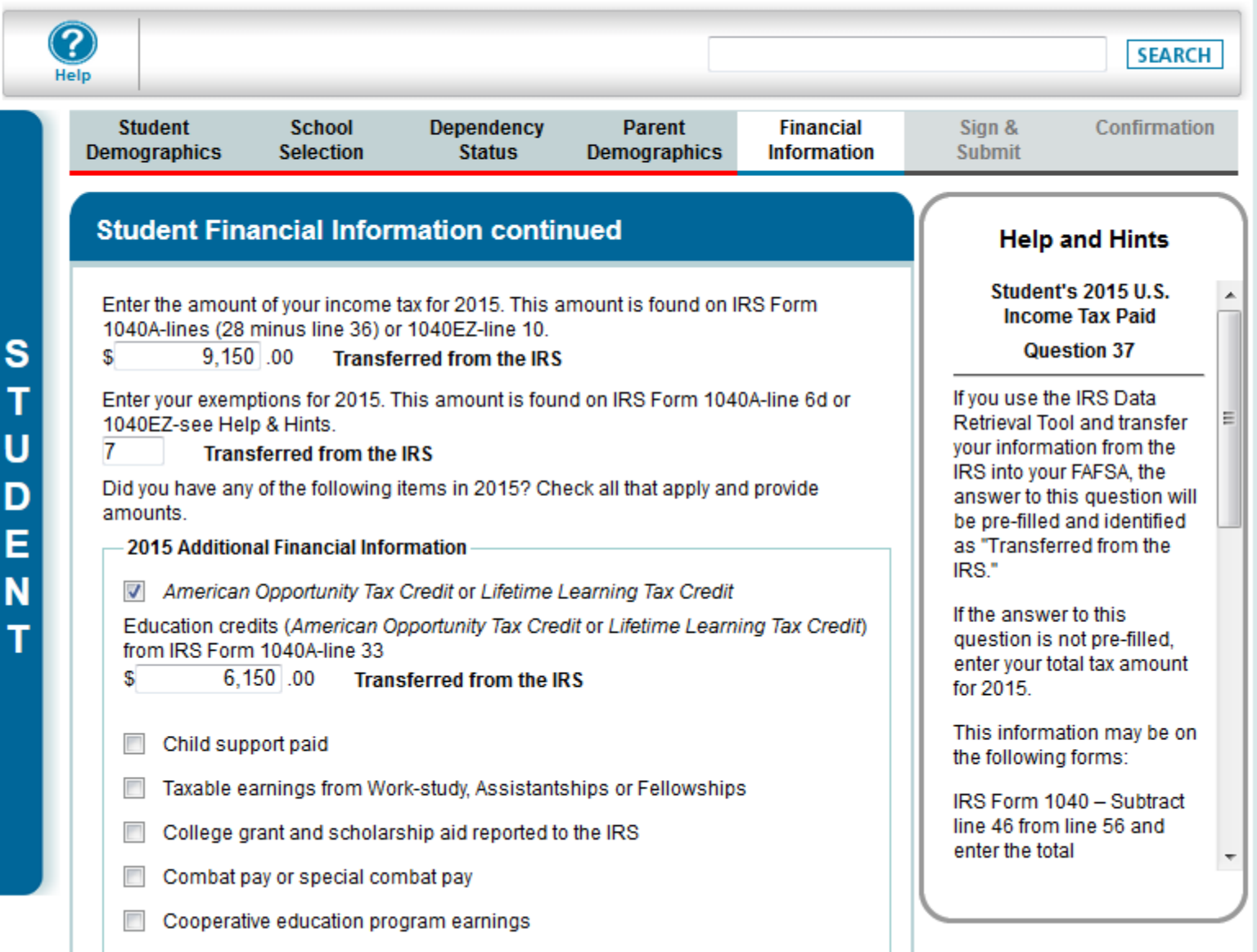

the AMERICAN MIND An OFFICE of the U.S. DEPARTMENT of EDUCATION

PONSOR of

| 2015 Untaxed                                  | Income                   |                                                      |                                                            |                         | Help and Hints                                        |
|-----------------------------------------------|--------------------------|------------------------------------------------------|------------------------------------------------------------|-------------------------|-------------------------------------------------------|
| Payments                                      | to tax-de                | ferred pension and retir                             | ement savings plans                                        |                         |                                                       |
| IRA deduc                                     | tions and                | I payments to self-empl                              | oyed SEP, SIMPLE and Ke                                    | ogh                     | Student's 2015 U.S.<br>Income Tax Paid                |
| IRA deductions                                | s and pay                | ments to self-employed<br>Form 1040A-line 17         | SEP, SIMPLE, Keogh, and                                    | d other                 | Question 37                                           |
| \$ 4,6                                        | 50 .00                   | Transferred from the                                 | IRS                                                        |                         | If you use the IRS Data<br>Retrieval Tool and transfe |
| Child supp                                    | port recei               | ved                                                  |                                                            |                         | your information from the<br>IRS into your FAFSA, the |
| Tax exemp                                     | ot interest              | income                                               |                                                            |                         | be pre-filled and identified                          |
| Tax exempt inte                               | erest inco               | me from IRS Form 104                                 | 0A-line 8b                                                 |                         | as "Transferred from the                              |
| \$ 4,9                                        | 00.00                    | Transferred from the                                 | IRS                                                        |                         | IRS."                                                 |
| Untaxed p                                     | ortions of               | IRA distributions                                    |                                                            |                         | If the answer to this<br>question is not pre-filled,  |
| Untaxed portion<br>Exclude rollove            | ns of IRA<br>ers. If neg | distributions from IRS F<br>ative, enter a zero here | Form 1040A-lines (11a mir                                  | nus 11b).               | for 2015.                                             |
| \$ 8,1                                        | 50 .00                   | Transferred from the                                 | IRS                                                        |                         | This information may be o<br>the following forms:     |
| Untaxed p                                     | ortions of               | pensions                                             |                                                            |                         | IRS Form 1040 - Subtract                              |
| Untaxed portion rollovers. If neg             | ns of pen<br>gative, en  | sions from IRS Form 10<br>ter a zero here            | 040A-lines (12a minus 12                                   | b). Exclude             | line 46 from line 56 and<br>enter the total           |
| \$ 7,1                                        | 50 .00                   | Transferred from the                                 | IRS                                                        |                         | l                                                     |
| Housing, f                                    | food, and                | other living allowances                              | paid to military, clergy, and                              | d others                |                                                       |
| Veterans n                                    | noneduca                 | tion benefits                                        |                                                            |                         |                                                       |
| Other unta<br>disability b                    | ixed incor<br>penefits   | me not reported such as                              | workers' compensation of                                   | or                      |                                                       |
| Money rec                                     | eived or p               | aid on your behalf                                   |                                                            |                         |                                                       |
| As of today what                              | is your to               | tal current balance of ca                            | sh savings and checking                                    | 1                       |                                                       |
| ccounts?                                      | _                        |                                                      | ,                                                          |                         |                                                       |
| i                                             | .00                      |                                                      |                                                            |                         |                                                       |
| s of today, what<br>ome)?                     | is the net               | worth of your investme                               | nts, including real estate (i                              | not your                |                                                       |
|                                               | .00                      |                                                      |                                                            |                         |                                                       |
| s of today, what<br><b>)on't include</b> a fa | is the net<br>amily farn | worth of your current bu<br>n or family business wit | isinesses and/or investme<br>h 100 or fewer full-time or f | ent farms?<br>full-time |                                                       |
| quivalent emplo                               | ovees.                   |                                                      |                                                            |                         |                                                       |
| 1                                             | .00                      |                                                      |                                                            |                         |                                                       |
|                                               |                          |                                                      |                                                            | EXT                     |                                                       |

JD SPONSOR of MERICAN MIND®

-

=

Ŧ

PROUD SPONSOR of the AMERICAN MIND\*

# FAFSA<sup>®</sup> Free Application for Federal Student Aid

| Student<br>emographics                                                                                       | School<br>Selection                                                                                                    | Dependency<br>Status                                                                                                    | Parent<br>Demographics                                                                                                | Financial<br>Information                            | Sign &<br>Submit               | Confirmatio     |
|----------------------------------------------------------------------------------------------------|----------------------------------------------------------------------------------------------------|----------------------------------------------------------------------------------------------------|----------------------------------------------------------------------------------------------------|-----------------------------------------------------|--------------------------------|-----------------|
| Sign & Subi                                                                                                  | nit                                                                                                    |                                                                                                    |                                                                                                    |                                                     | Help a                         | and Hints       |
|                                                                                                    |                                                                                                    |                                                                                                    |                                                                                                    |                                                     | Terms of Ag                    | reement - Stud  |
| Applica                                                                                                    | tion was succes                                                                                                    | sfully saved.                                                                                                    |                                                                                                    |                                                     | In order to su<br>you must rev | ubmit your FAFS |
| VIEW OR PRINT                                                                                                | YOUR FAFSA II                                                                                                    | FORMATION                                                                                                    |                                                                                                    |                                                     | Moresss                        | and Select Agre |
| Are you a <u>prepar</u><br>Yes No                                                                            | er?                                                                                                    |                                                                                                    |                                                                                                    |                                                     |                                |                 |
| Student Sigr                                                                                                 | ature                                                                                                    |                                                                                                    |                                                                                                    |                                                     |                                |                 |
| Student's Social<br>Number                                                                                   | Security                                                                                                    | XXX-XX-2600                                                                                                    |                                                                                                    |                                                     |                                |                 |
| Student's last<br>name                                                                                       | DATA                                                                                                    |                                                                                                    |                                                                                                    |                                                     |                                |                 |
| Student's date of                                                                                            | fbirth                                                                                                    | 01/01/1999                                                                                                    |                                                                                                    |                                                     |                                |                 |
|                                                                                                    |                                                                                                    |                                                                                                    |                                                                                                    |                                                     |                                |                 |
| 1. will use<br>attendin<br>2. are not i<br>arrange<br>3. do not o<br>arrange<br>4. will noti<br>5. will noti | federal and/or s<br>g an institution of<br>n default on a fe<br>ments to repay i<br>we money back<br>ments to repay i<br>y your school if y<br>receive a Federa<br>f time. | tate student financi,<br>of higher education,<br>deral student Ioan (<br>t,<br>on a federal studer<br>t,<br>ou default on a fede<br>I Pell Grant from m | al aid only to pay the<br>or have made satisf<br>nt grant or have mad<br>eral student loan, ar<br>ore than one school | cost of<br>actory<br>e satisfactory<br>for the same |                                |                 |

| Parent Signature                                                                                                    | select Agree.         |
|----------------------------------------------------------------------------------------------------|-----------------------|
| Information about Parent 1 (father/mother/stepparent):                                                                                                    | More>>>               |
| Parent 1 (father's/mother's/stepparent's) Social Security Number                                                                                                    |                       |
| Parent 1 (father's/mother's/stepparent's) last DATA name                                                                                                    |                       |
| Parent 1 (father's/mother's/stepparent's) date of birth 01/01/1994                                                                                                    |                       |
| By signing this application electronically using your Federal Student Aid PIN, username and password, and/or any other credential or by signing a signature page and mailing it to us, YOU, THE PARENT, certify that all of the information you provided is true and complete to the best of your knowledge and you agree, if asked: <ol> <li>to provide information that will verify the accuracy of your completed form</li> <li>to provide U.S. or state income tax forms that you filed or are required to file.</li> </ol> <li>You also certify that you understand that the Secretary of Education has the authority to verify information reported on your application with the Internal Revenue Service and other federal agencies.</li> <li>I, the parent, agree to the terms outlined above.</li> <li>Agree Disagree</li> <li>SIGN</li> VPREVIOUS SUBMIT MY FAFSA NOW NEED HELP? SAVE CLEAR ALL DATA VIEW FAFSA SUMMARY EXIT |                       |
| Last Updated: Sunday, September 25, 2016                                                                                                    | Download Adobe Reader |
| ivacy                                                                                                    |                       |

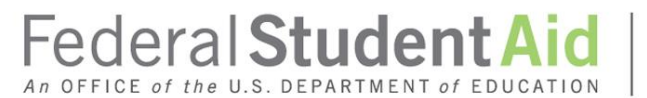

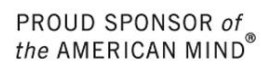

I vour confirmation page has been sent to you at the e-mail address: abc@fsa.gov

| DRI | NIT | тн | IS. | DA | GE |
|-----|-----|----|-----|----|----|
|     |     |    |     |    |    |

Confirmation Number: F 00000089401 08/11/2016 19:13:12 Data Release Number (DRN): 7910

Congratulations, GDIT! Your FAFSA was successfully submitted to Federal Student Aid.

Does your brother or sister need to complete a FAFSA? If so, you can transfer your parents' information into a new FAFSA for your brother or sister to save time. Your parents will have to provide a signature again, but that's all.

#### What Happens Next

- You will receive an e-mail version of this page.
- In 3-5 business days, you will receive an e-mail notifying you that your FAFSA was processed.
- Your FAFSA information will be made available to your school(s), and they will use it to determine the aid you may be eligible to receive.
- Your school(s) will contact you if they need more information or when they are ready to discuss your financial aid award.
- If you have questions about your financial aid package, contact your school(s).

#### School(s) on your FAFSA:

| School Name           | Graduation Rate | Retention Rate | Transfer Rate | Additional Information from <u>College Navigator</u> |
|-----------------------|-----------------|----------------|---------------|------------------------------------------------------|
| UNIVERSITY OF IOWA    | 70%             | 86%            | 24%           | NA                                                   |
| NORTHWESTERN UNIV     | 93%             | 97%            | NA            | NA                                                   |
| UNIVERSITY OF HOUSTON | 48%             | 86%            | 20%           | NA                                                   |

#### Eligibility Information

Estimated Expected Family Contribution (EFC) = 018681

The EFC is a measure of how much you can contribute to the cost of your education. Schools use your EFC to determine your federal student aid eligibility.

The EFC is <u>not</u> how much aid you will receive or how much you have to pay for college.

Based on the <u>eliqibility criteria</u>, you may be eligible for the following:

Direct Stafford Loan Estimate - \$6,500.00

You may also be eligible to receive other federal, state, or institutional grants, scholarships, and/or work-study.

In addition, you should learn about federal tax benefits for education, including the American Opportunity Tax Credit (AOTC).

If you have questions, visit www.fafsa.gov and click the "Help" icon on the FAFSA home page.

EXIT

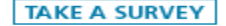

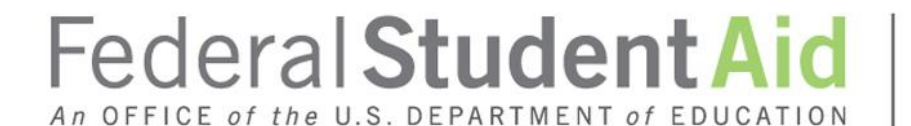

PROUD SPONSOR of the AMERICAN MIND®

# My FAFSA® Pages

# My FAFSA Page

- The My FAFSA® page is a navigation tool for the applicant when accessing the FAFSA on the Web site.
- The page provides the following dynamic options and messaging based on the status of the student's FAFSA:
  - Start a 2017-18 FAFSA
  - Complete and submit a FAFSA Renewal
  - Make FAFSA Corrections
  - View the Student Aid Report
  - View Correction History
  - Provide Missing Signatures

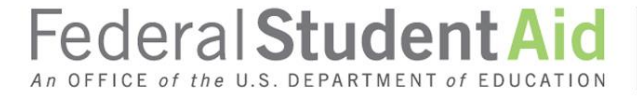

PROUD SPONSOR of the AMERICAN MIND\*

# FAFSA<sup>®</sup> Free Application for Federal Student Aid

| Get Started                                                             |                                                                     |                                                           |                                |  |
|-------------------------------------------------------------------------|---------------------------------------------------------------------|-----------------------------------------------------------|--------------------------------|--|
| Welcome, new user!                                                      |                                                                     |                                                           |                                |  |
| Fill out your FAF SA (Fre<br>To receive federal stude                   | e Application for Federal Stu<br>ent financial aid, you need to fil | <b>dent Aid)!</b><br>I out a FAFSA every school year. Let | rs get started.                |  |
| For which school                                                        | year are you applying fo                                            | or financial aid?                                         |                                |  |
| 2017-2018 school                                                        | year                                                                | START 2017-2018<br>FAFSA                                  |                                |  |
| 2016-2017 school                                                        | year                                                                | START 2016-2017<br>FAFSA                                  |                                |  |
| If you are applying<br>you are planning to                              | for a summer session, or just<br>) attend.                          | don't know which application to co                        | mplete, check with the college |  |
| FSA ID                                                                  |                                                                     |                                                           | Last Time, Date FSA ID Used:   |  |
| FSA ID Status:<br><u>Create an FSA ID</u><br>There is no FSA ID on file | for the information you entere                                      | d.                                                        |                                |  |
| NEED HELP?                                                              |                                                                     |                                                           |                                |  |

| Fed                             | eral Stude                                                                      | entAid PROUD SPONSOR of the AMERICAN MIN                                                                                                    | of<br>D* Free Appli         | FAFSA <sup>®</sup><br>cation for Federal Student Aid |                                              |
|---------------------------------|---------------------------------------------------------------------------------|----------------------------------------------------------------------------------------------------|-----------------------------|------------------------------------------------------|----------------------------------------------|
| Hor                             | me Pelp                                                                         | Welcome, SOME                                                                                                    | Logout                      | SEARCH                                               |                                              |
|                                 | My FAFSA                                                                        | GUM                                                                                                    |                             |                                                      |                                              |
|                                 | 2017-2018                                                                       | 2016-2017                                                                                                    |                             |                                                      |                                              |
| S<br>T<br>U<br>D<br>E<br>N<br>T | We did not f<br>you.<br>However, we<br>2016-2017<br>Information<br>renew your 2 | find a 2017-2018 FAF SA on file for<br>e see that you completed a<br>FAFSA or submitted a <i>FAFSA4caster</i> .<br>from that application can be used to<br>2017-2018 FAFSA. | FAFSA RENEWAL OR START NEW  |                                                      |                                              |
|                                 | You can also                                                                    | o start a new 2017-2018 FAFSA.                                                                                                    | FAFSA                       | e. Date FSA ID Used: 12:38. 08/15/2016               |                                              |
|                                 | FSA ID Status:<br>User Account Manad<br>You can use your FS                     | <u>gement</u><br>SA ID to sign your FAFSA electronically                                                                                                    | or make corrections to your | FAFSA.                                               |                                              |
| Site Last                       | NEED HELP?<br>Updated: Sunday, Septem                                           | ber 25, 2016                                                                                                    |                             | Download Adobe Reade                                 |                                              |
| Privacy                         | y                                                                               |                                                                                                    |                             |                                                      | _ JD SPONSOR of<br>MERICAN MIND <sup>®</sup> |

Privacy

## **My FAFSA**

#### Welcome, SOME GUY!

S т U D Е Ν Т

2016-2017 2017-2018

#### Current Application Status: Processed Successfully

Congratulations, your FAFSA was successfully processed.

#### What Happens Next

- Your FAESA information was made available. to the school(s) you listed on your FAFSA.
- Your school(s) will use your FAFSA information to determine the aid you may be eligible to receive.
- · Your school(s) will contact you if they need more information or to discuss your financial aid award.
- · If you have questions about your financial aid package contact your school(s).

You can also:

- View or Print your Student Aid Report (SAR)
- Make FAFSA Corrections to make a change, add a school, or transfer IRS data into your FAFSA

#### FSA ID

#### Last Time, Date FSA ID Used: 1:10, 08/15/2016

Original Application

Submitted: 10/01/2016

Processed: 01/01/2017

#### FSA ID Status:

#### User Account Management

You can use your FSA ID to sign your FAFSA electronically or make corrections to your FAFSA.

Create a shareable file with some of your student information. Learn More

#### NEED HELP?

Q

Download Adobe Reader

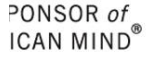

| Fed                        | eral Studen                                                                                             | tAid PROUD SPONSOR of the AMERICAN MIND*                                                                                                    | Free Applic                         | FAFSA <sup>®</sup><br>ation for Federal Student Aid         |
|----------------------------|----------------------------------------------------------------------------------------------------|----------------------------------------------------------------------------------------------------|-------------------------------------|-------------------------------------------------------------|
| Hom                        | he Help                                                                                                 | Welcome, SOME Logo                                                                                                    | ut                                  | SEARCH                                                      |
|                            | My FAFSA<br>Welcome, SOME GUY                                                                           | 1                                                                                                    |                                     |                                                             |
| S<br>T<br>U<br>D<br>E<br>N | 2017-2018 20<br>Current Application<br>required signatures are re-<br>Provide signature<br>application. | 16-2017<br>tion Status: On Hold - Missing<br>was submitted without the<br>tres and will be incomplete until<br>eceived.<br>res now to complete your | Signatures<br>PROVIDE<br>SIGNATURES | Original Application<br>Submitted: 10/01/2016<br>Processed: |
| Т                          | FSA ID                                                                                                  |                                                                                                    | Last Time                           | e, Date FSA ID Used: 12:41, 08/15/2016                      |
| Site   art                 | FSA ID Status:<br>User Account Manageme<br>You can use your FSA ID<br>NEED HELP?                        | ent<br>to sign your FAFSA electronically or ma                                                                                                    | ake corrections to your f           | AFSA.                                                       |
| Privacy                    | protection outday, deptember 2                                                                          |                                                                                                    |                                     | Soundad Adobe Reader                                        |

ICUCICICICICA An OFFICE of the U.S. DEPARTMENT of EDUCATION

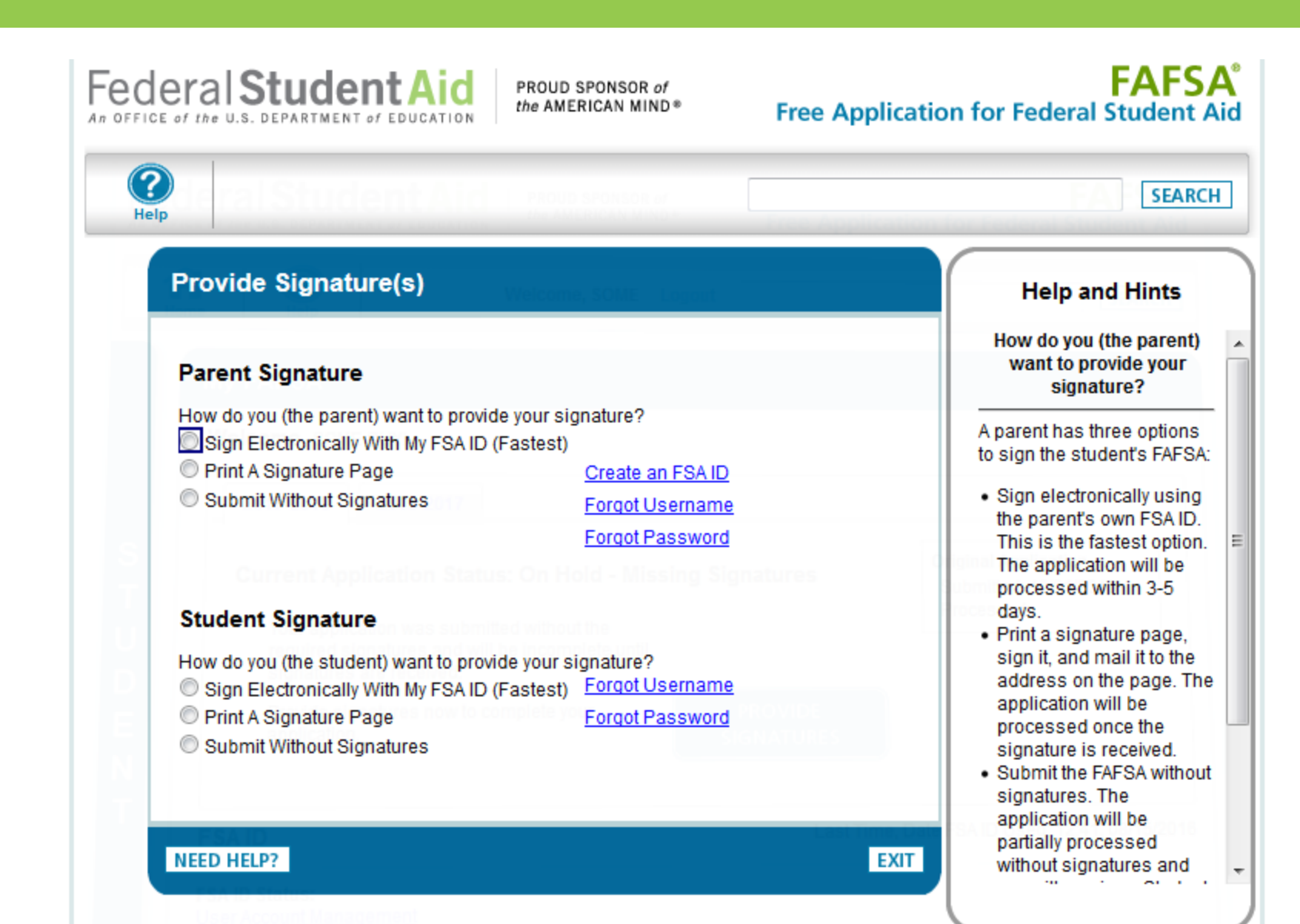

Site Last Updated: Sunday, September 25, 2016

Privacy

Download Adobe Reader

Federal Student Aid

An OFFICE of the U.S. DEPARTMENT of EDUCATION

PROUD SPONSOR of the AMERICAN MIND®

#### PROUD SPONSOR of the AMERICAN MIND®

## **FΔFSΔ**° Free Application for Federal Student Aid

SEARCH

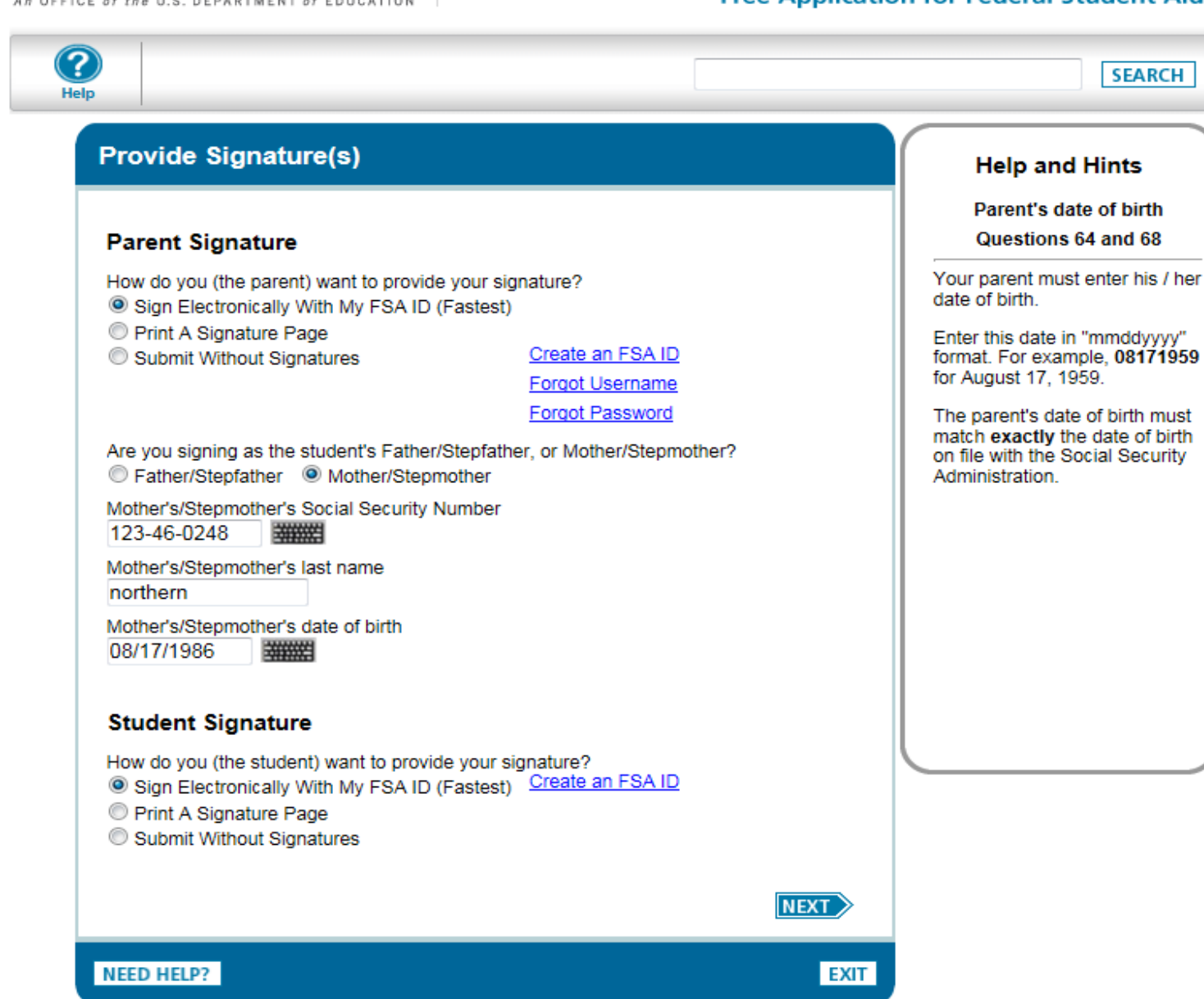

Site Last Updated: Sunday, December 27, 2015

Download Adobe Reader

Privacy

| Sign With an FSA ID                                                                                                    | Help and Hints                                                                          |       |
|----------------------------------------------------------------------------------------------------|-----------------------------------------------------------------------------------------|-------|
| Parent Signature - Sign With an FSA ID                                                                                                    | Terms of Agreement - Parent                                                             |       |
| Father's/Stepfather's Social Security Number                                                                                                    | In order to submit your FAFSA,<br>your parent must review the<br>Terms of Agreement and |       |
| Father's/Stepfather's last name<br>GUY                                                                                                    | select Agree.                                                                           |       |
| Father's/Stepfather's date of birth                                                                                                    | Morever                                                                                 |       |
| READ REFORE PROCEEDING                                                                                                    |                                                                                         |       |
| By signing this application electronically using your Federal Student Aid PIN,<br>username and password, and/or any other credential, YOU, THE PARENT, certify<br>that all of the information you provided is true and complete to the best of your<br>knowledge and you agree, if asked:<br>1. to provide information that will verify the accuracy of your completed form |                                                                                         |       |
| 2. to provide U.S. or state income tax forms that you filed or are required to file.<br>You also certify that you understand that the Secretary of Education has the authority<br>to verify information reported on your application with the Internal Revenue Service<br>and other federal agencies.                                                                       |                                                                                         |       |
| I, the parent, agree to the terms outlined above.                                                                                                    |                                                                                         |       |
| What is your (the Father's/Stepfather's) FSA ID?                                                                                                    |                                                                                         |       |
| ESA ID Lisername or Verified E-mail Address                                                                                                    |                                                                                         |       |
| Create an ESA ID                                                                                                    |                                                                                         |       |
| ESA ID Password Ecropt Lisemana                                                                                                    |                                                                                         |       |
| FOR ID Fassword                                                                                                    |                                                                                         |       |
| Forgot Fassword                                                                                                    |                                                                                         |       |
| SIGN                                                                                                    |                                                                                         |       |
|                                                                                                    |                                                                                         |       |
| Student Signature - Sign With an FSATD                                                                                                    |                                                                                         |       |
| READ BEFORE PROCEEDING                                                                                                    |                                                                                         |       |
| By signing this application electronically using your Federal Student Aid PIN,<br>username and password, and/or any other credential, YOU, THE STUDENT, certify<br>that you:                                                                                                    |                                                                                         |       |
| <ol> <li>will use federal and/or state student financial aid only to pay the cost of<br/>attending an institution of higher education.</li> </ol>                                                                                                    |                                                                                         |       |
| <ol> <li>are not in default on a federal student loan or have made satisfactory<br/>arrangements to repay it,</li> </ol>                                                                                                    |                                                                                         |       |
| <ol> <li>do not owe money back on a federal student grant or have made satisfactory<br/>arrangements to repay it,</li> <li>will notify your school if you default on a federal student loan, and</li> </ol>                                                                                                    |                                                                                         |       |
| <ul> <li>I, the student, agree to the terms outlined above.</li> <li>○ Agree</li></ul>                                                                                                    |                                                                                         |       |
| What is your (the student's) FSA ID?                                                                                                    |                                                                                         |       |
| FSA ID Username or Verified E-mail Address                                                                                                    |                                                                                         |       |
| FSA ID Password Forgot Password                                                                                                    |                                                                                         |       |
| SIGN                                                                                                    |                                                                                         |       |
| PREVIOUS SUBMIT MY FAFSA NOW                                                                                                    |                                                                                         |       |
| NEED HELP? EXIT                                                                                                    |                                                                                         |       |
|                                                                                                    |                                                                                         | SPONS |
| lated: Sunday, September 25, 2016                                                                                                    | Download Adobe Reader                                                                   | RICAN |

# FAFSA<sup>®</sup> Free Application for Federal Student Aid

SEARCH

### 2017-2018 Confirmation Page

#### PRINT THIS PAGE

?

Help

Confirmation Number: E 03600031108 08/15/2016 12:10:39 Data Release Number (DRN): 3155

Congratulations, Financial Aid Applicant! Your FAFSA was successfully submitted to Federal Student Aid.

What Happens Next

· Contact the financial aid office at your school(s).

#### School(s) on your FAFSA:

| School Name        | Graduation Rate | Retention Rate | Transfer Rate | Additional Information from College Navigator |
|--------------------|-----------------|----------------|---------------|-----------------------------------------------|
| UNIVERSITY OF IOWA | 70%             | 86%            | 24%           | NA                                            |

#### Eligibility Information

Estimated Expected Family Contribution (EFC) =

We cannot calculate an Expected Family Contribution (EFC) until your application is processed.

If you have questions, visit www.fafsa.gov and click the "Help" icon on the FAFSA home page.

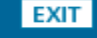

PONSOR of ≹ICAN MIND® Federal Student Aid PROUD SPONSOR of the AMERICAN MIND® Free Application for Federal Student Aid ? Welcome, SOME Logout Help Home **My FAFSA** Welcome, SOME GUY!

2016-2017

Your application was submitted and is being processed. This usually takes up to three business days from the date submitted, so check back later.

Once your application is processed, the colleges you entered will have access to your information and their financial aid offices will determine your student aid eligibility.

### FSA ID

Last Time, Date FSA ID Used: 12:49, 08/15/2016

Original Application

Processed:

Submitted: 10/01/2016

### FSA ID Status:

2017-2018

User Account Management

You can use your FSA ID to sign your FAFSA electronically or make corrections to your FAFSA.

### NEED HELP?

Site Last Updated: Sunday, September 25, 2016

Download Adobe Reader

**FAFSA**°

SEARCH

# My FAFSA

#### Welcome, SOME GUY!

2017-2018 2016-2017

### **Current Application Status: Processed Successfully**

Congratulations, your FAFSA was successfully processed.

#### What Happens Next

- Your FAFSA information was made available to the school(s) you listed on your FAFSA.
- Your school(s) will use your FAFSA information to determine the aid you may be eligible to receive.
- Your school(s) will contact you if they need more information or to discuss your financial aid award.
- If you have questions about your financial aid package contact your school(s).

You can also:

- View or Print your Student Aid Report (SAR)
- <u>Make FAFSA Corrections</u> to make a change, add a school, or transfer IRS data into your FAFSA

#### FSA ID

#### Last Time, Date FSA ID Used: 12:49, 08/15/2016

#### FSA ID Status:

#### User Account Management

You can use your FSA ID to sign your FAFSA electronically or make corrections to your FAFSA.

Create a shareable file with some of your student information. Learn More

#### NEED HELP?

Original Application

Submitted: 10/01/2016 Processed: 01/01/2017

Download Adobe Reader

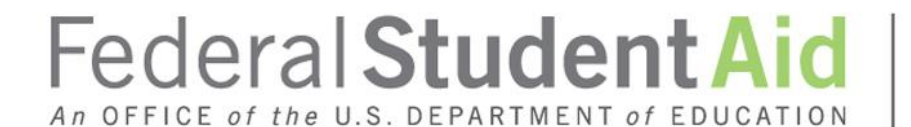

PROUD SPONSOR of the AMERICAN MIND®

# **Special Circumstances**

PROUD SPONSOR of the AMERICAN MIND®

## FAFSA Free Application for Federal Student Aid

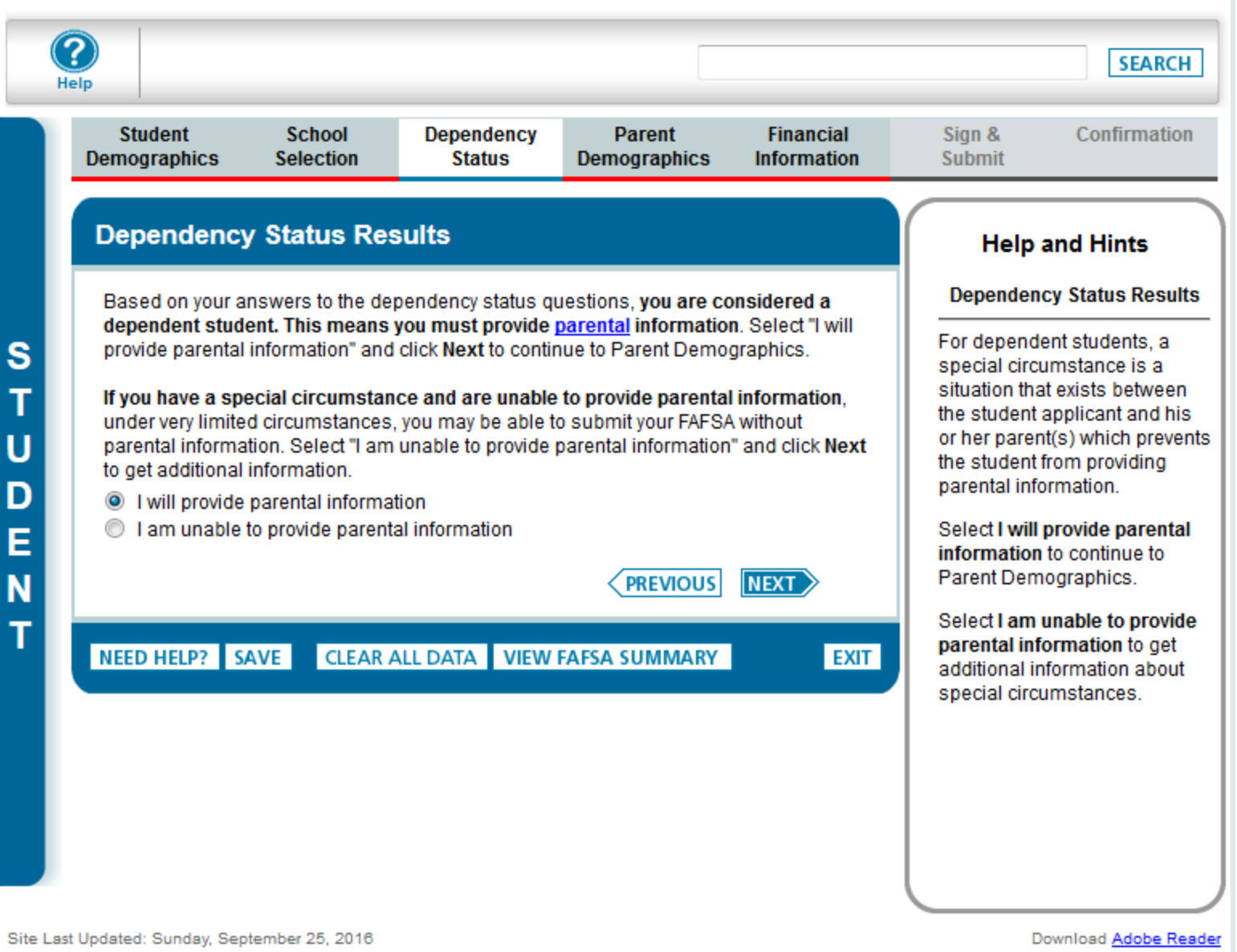

# Special Circumstances

Important: You told us that you think you have a special circumstance and are unable to provide parental information. Before we allow you to proceed and skip the parental section of your FAFSA we must advise you of the following:

Under Federal law to the extent your family is able, they are primarily responsible for paying for your college expenses. To determine how much your family can afford to pay towards your college expenses, we must collect your financial information and your parents' financial information.

However, Federal law allows for some exceptions, if you have a special circumstance. The following are <u>examples</u> of some special circumstances where you may submit your FAFSA without providing parental information:

- · Your parents are incarcerated; or
- · You have left home due to an abusive family environment; or
- You do not know where your parents are and are unable to contact them (and you have not been adopted).

But not all situations are considered a special circumstance. The following are situations that would not be considered a special circumstance:

- · Your parents do not want to provide their information on your FAFSA; or
- · Your parents refuse to contribute to your college expenses; or
- Your parents do not claim you as a dependent on their income taxes; or
- · You do not live with your parents.

Now that you have reviewed the information above, select one of the following options and click **Next** to continue.

- I will provide parental information
- I have a special circumstance and I am unable to provide parental information
- I do not have a special circumstance but I am unable to provide parental information

PREVIOUS NEXT

NEED HELP? SAVE

CLEAR ALL DATA VIEW FAFSA SUMMARY

EXIT

## Help and Hints

#### Special Circumstances

Select I will provide parental information to continue to Parent Demographics.

Select I have a special circumstance and I am unable to provide parental information if you believe you have a special circumstance.

Select I do not have a special circumstance but I am unable to provide parental information if you do not have a special circumstance but cannot provide parental information.

Privacy

## Federal Student Aid An OFFICE of the U.S. DEPARTMENT of EDUCATION

PROUD SPONSOR of the AMERICAN MIND®

# FAFSA<sup>®</sup> Free Application for Federal Student Aid

| St<br>Demo                                                                                                    | udent<br>graphics                                                                                                    | School<br>Selection                                                                                                    | Dependency<br>Status                                                                                                    | Parent<br>Demographics                                   | Financial<br>Information | Sign &<br>Submit | Confirmation |
|----------------------------------------------------------------------------------------------------|----------------------------------------------------------------------------------------------------|----------------------------------------------------------------------------------------------------|----------------------------------------------------------------------------------------------------|----------------------------------------------------------|--------------------------|------------------|--------------|
| Una                                                                                                    | able to P                                                                                                    | rovide Parer                                                                                                    | ntal Informati                                                                                                    | ion                                                      |                          | Help             | and Hints    |
| You<br>to co<br>You<br>your<br>dete<br>muc<br>adm<br>If you<br>wan<br>pare<br>Onc<br><u>aid a</u><br>rece<br>Und<br>whe<br><b>You</b><br>writt<br>enfo | <b>ble to Provide Parental Information told us that you are unable to provide parental information. Review the following ontinue.</b> may submit your FAFSA without parental information. However, we will not calculate Expected Family Contribution (EFC), which is the index used by colleges to rmine how much student aid you are eligible to receive. In order to find out how h student aid you are eligible to receive, you must follow up with the financial aid inistrator at the college you plan to attend. u are approaching any deadlines for your state, college, or scholarship aid, you may to contact your financial aid administrator before submitting your FAFSA without ental data. e you submit your FAFSA without parental data, <u>you must follow up with the financial addinistrator at the college you plan to attend</u> , in order to complete your FAFSA and ive an EFC. er Federal law, only your financial aid administrator has the authority to decide ther or not you must provide parental information on your FAFSA. will have to provide documentation to verify your situation Gather as much en evidence of your situation as you can. Written evidence may include court or law recement documents, letters from a clergy member, school counselor or social | w the following<br>vill not calculate<br>leges to<br>ind out how<br>e financial aid<br>hip aid, you may<br>AFSA without<br>vith the financial<br>your FAFSA and<br>y to decide<br>r as much<br>de court or law<br>or or social | Help and Hints<br>Unable to Provide Parenta<br>Information<br>Select I am unable to provide<br>parental information and<br>acknowledge that I must<br>follow up with my financial a<br>administrator to confirm that<br>you will not provide parental<br>information on your FAFSA.<br>When you click Next, you will<br>skip questions about your<br>parents and go directly to the<br>next set of student questions<br>Select I will provide parental<br>information to continue to<br>Parent Demographics. |                                                          |                          |                  |              |
| Sele                                                                                                    | ker, and/or an<br>ect one of the<br>l am unable<br>with my finar<br>l will provide                                                                                                    | ny other relevant o<br>e following options<br>to provide parenta<br>ncial aid administi<br>parental informat                                                                                                    | ata that explains y<br>and click <b>Next</b> to<br>al information and a<br>rator<br>ion                                                                                                    | our special circums<br>continue.<br>acknowledge that I i | tance.<br>must follow up |                  |              |

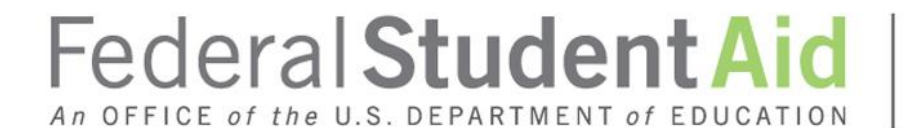

PROUD SPONSOR of the AMERICAN MIND®

# Special Circumstance – Unsubsidized Loan Only

PROUD SPONSOR of the AMERICAN MIND®

## FAFSA Free Application for Federal Student Aid

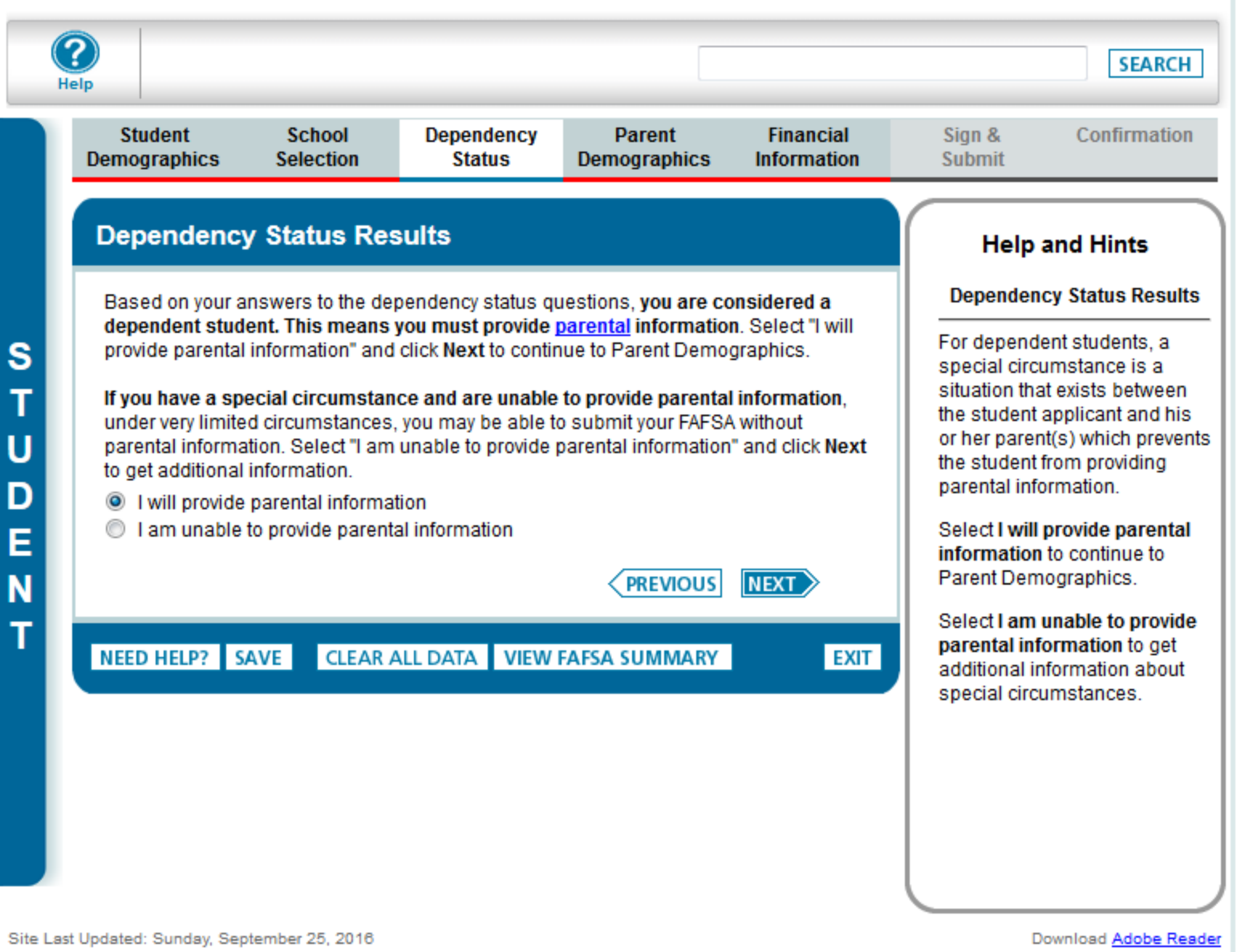

# **Special Circumstances**

Important: You told us that you think you have a special circumstance and are unable to provide parental information. Before we allow you to proceed and skip the parental section of your FAFSA we must advise you of the following:

Under Federal law to the extent your family is able, they are primarily responsible for paying for your college expenses. To determine how much your family can afford to pay towards your college expenses, we must collect your financial information and your parents' financial information.

However, Federal law allows for some exceptions, if you have a special circumstance. The following are <u>examples</u> of some special circumstances where you may submit your FAFSA without providing parental information:

- · Your parents are incarcerated; or
- · You have left home due to an abusive family environment; or
- You do not know where your parents are and are unable to contact them (and you have not been adopted).

But not all situations are considered a special circumstance. The following are situations that would not be considered a special circumstance:

- · Your parents do not want to provide their information on your FAFSA; or
- Your parents refuse to contribute to your college expenses; or
- Your parents do not claim you as a dependent on their income taxes; or
- You do not live with your parents.

Now that you have reviewed the information above, select one of the following options and click **Next** to continue.

- I will provide parental information
- I have a special circumstance and I am unable to provide parental information
- I do not have a special circumstance but I am unable to provide parental information

PREVIOUS NEXT

# NEED HELP? SAVE

CLEAR ALL DATA VIEW FAFSA SUMMARY

EXIT

### Help and Hints

Sign &

Submit

#### Special Circumstances

Select I will provide parental information to continue to Parent Demographics.

Select I have a special circumstance and I am unable to provide parental information if you believe you have a special circumstance.

Select I do not have a special circumstance but I am unable to provide parental information if you do not have a special circumstance but cannot provide parental information.

1

PROUD SPONSOR of the AMERICAN MIND\*

# FAFSA<sup>®</sup> Free Application for Federal Student Aid

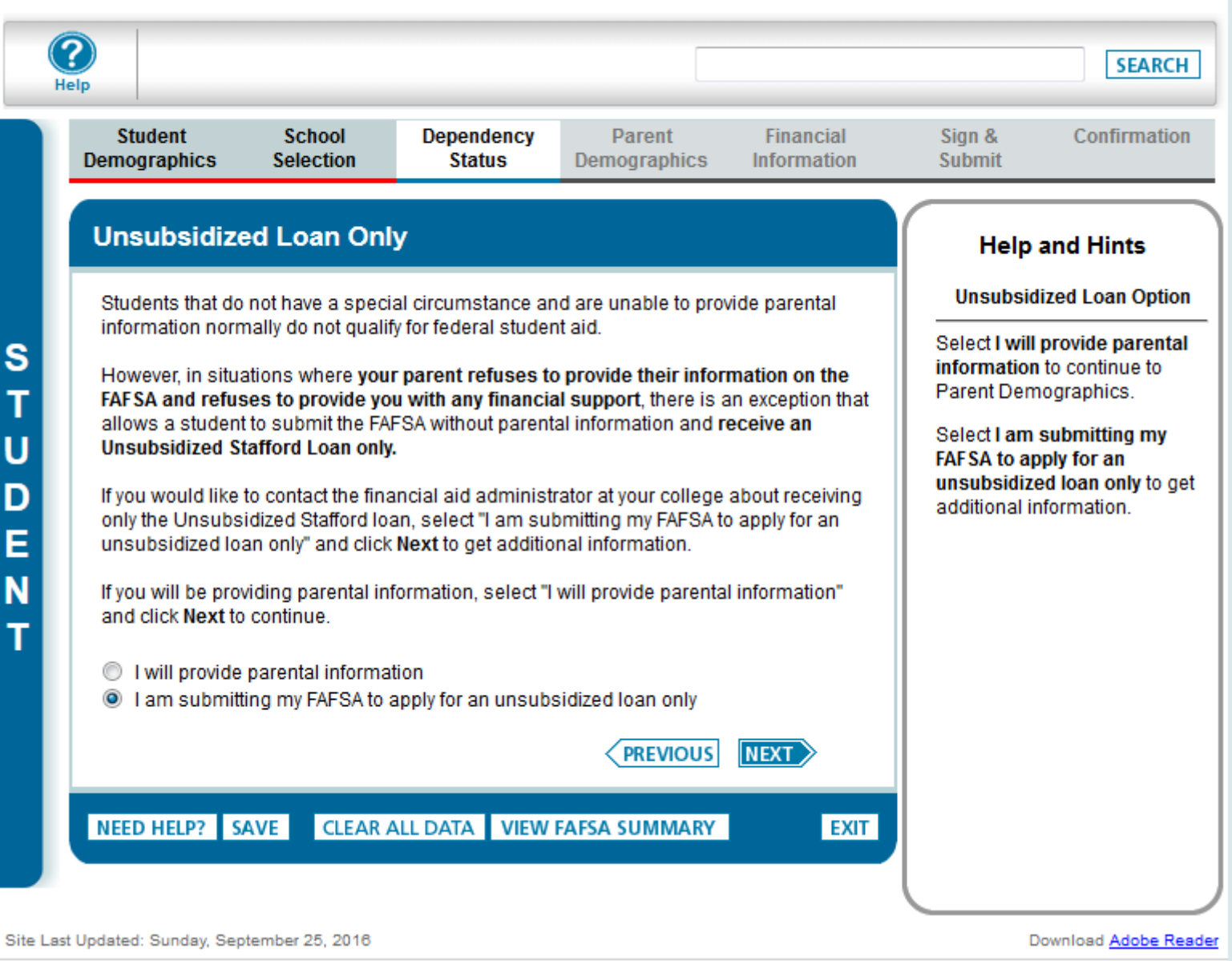

Privacy

PONSOR of the AMERICAN MIND® Parent Demographics Ir

Financial Information Confirmation

# Unable to Provide Parental Information

You told us that you are unable to provide parental information. Review the following to continue.

You may submit your FAFSA without parental information. However, we will not calculate your Expected Family Contribution (EFC), which is the index used by colleges to determine how much student aid you are eligible to receive. In order to find out how much student aid you are eligible to receive, **you must follow up with the financial aid administrator at the college you plan to attend.** 

If you are approaching any deadlines for your state, college, or scholarship aid, you may want to contact your financial aid administrator **before** submitting your FAFSA without parental data.

Once you submit your FAFSA without parental data, <u>you must follow up with the financial</u> <u>aid administrator at the college you plan to attend</u>, in order to complete your FAFSA and receive an EFC.

Under Federal law, only your financial aid administrator has the authority to decide whether or not you must provide parental information on your FAFSA.

You will have to provide documentation to verify your situation. Generally, you must submit a written statement from your parents stating that they refuse to complete the FAFSA and that they do not and will not provide you with any financial support.

After reviewing your circumstances carefully, **your financial aid administrator will decide** if you must provide parental information or if your circumstances allow you to proceed without providing parental data. **Your financial aid administrator?s decision is final** and cannot be appealed to Federal Student Aid.

Select one of the following options and click Next to continue.

- I am unable to provide parental information and acknowledge that I must follow up with my financial aid administrator
- I will provide parental information

PREVIOUS NEXT

EXIT

NEED HELP? SAVE CLEAR ALL DATA VIEW FAFSA SUMMARY

#### Help and Hints

Sign &

Submit

Unable to Provide Parental Information

Select I am unable to provide parental information and acknowledge that I must follow up with my financial aid administrator to confirm that you will not provide parental information on your FAFSA. When you click Next, you will skip questions about your parents and go directly to the next set of student questions.

Select I will provide parental information to continue to Parent Demographics.

Site Last Updated: Sunday, September 25, 2016

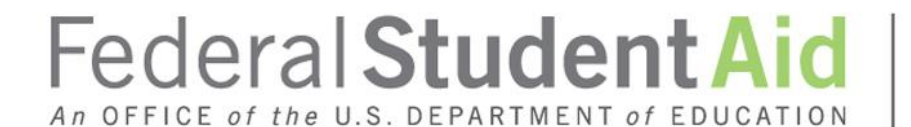

PROUD SPONSOR of the AMERICAN MIND®

# Homeless Circumstance

| C | Student<br>Demographics                                                                                   | School<br>Selection                                                              | Dependency<br>Status                                                         | Parent<br>Demographics                                            | Financial<br>Information                        | Sign &<br>Submit                                                                                             | Confirmation                                                                                                    |
|---|----------------------------------------------------------------------------------------------------|----------------------------------------------------------------------------------|------------------------------------------------------------------------------|-------------------------------------------------------------------|-------------------------------------------------|----------------------------------------------------------------------------------------------------|----------------------------------------------------------------------------------------------------|
|   | Dependency                                                                                                | / Determina                                                                      | tion                                                                         |                                                                   |                                                 | Help                                                                                                    | and Hints                                                                                                    |
|   |                                                                                                    | tion was sussess                                                                 | fully caved                                                                  |                                                                   | ]                                               | Is Studen<br>Risk of B                                                                                       | t Homeless or At<br>leing Homeless?                                                                                         |
|   | Were you born b<br>Yes No<br>As of today, are y<br>Yes No                                                 | efore January 1, 7                                                               | 1994?                                                                        | u be working on a m                                               | aster's or                                      | Select Yes<br>July 1, 201<br>homeless<br>supporting<br>being hom<br>Select No<br>homeless<br>homeless.       | if any time after<br>i6, you were<br>or were self-<br>and at risk of<br>leless.<br>if you are not<br>or at risk of being    |
|   | At the beginning<br>doctorate program<br>etc.)?<br>Yes No<br>Do you now have<br>from you betwee<br>Yes No | or will you have<br>n July 1, 2017 an                                            | children who will re<br>d June 30, 2018?                                     | ceive more than half                                              | o certificate,                                  | <ul> <li>Homele<br/>fixed, re<br/>adequat</li> <li>You may<br/>you are<br/>parks, m<br/>public so</li> </ul> | ss means lacking<br>gular and<br>e housing.<br>y be homeless if<br>living in shelters,<br>notels, hotels,<br>paces, camping |
|   | Do you have dep<br>receive more tha<br>○ Yes ● No                                                         | endents (other th<br>n half of their sup                                         | an your children or<br>port from you, now                                    | spouse) who live wit<br>and through June 30                       | h you and who<br>), 2018?                       | grounds<br>buildings<br>living wit<br>because                                                                | , cars, abandoned<br>s, or temporarily<br>th other people<br>a you have                                                     |
|   | Are you currently<br>training?<br>○ Yes ● No                                                              | serving on active                                                                | e duty in the U.S. Ar                                                        | med Forces for purp                                               | oses other than                                 | nowhere<br>if you an                                                                                         | e living in any of                                                                                                    |
|   | Are you a veteral<br>O Yes   No                                                                           | n of the U.S. Arm                                                                | ed Forces?                                                                   |                                                                   |                                                 |                                                                                                    |                                                                                                    |
|   | At any time since<br>care, or were you<br>○ Yes ● No                                                      | you turned age<br>a dependent or                                                 | 13, were both your p<br>ward of the court?                                   | parents deceased, w                                               | ere you in foster                               |                                                                                                    |                                                                                                    |
|   | As determined by<br>emancipated min<br>O Yes   No                                                         | / a court in your s<br>lor?                                                      | tate of legal resider                                                        | nce, are you or were                                              | you an                                          |                                                                                                    |                                                                                                    |
|   | Does someone o<br>determined by a<br>○ Yes                                                                | ther than your pa<br>court in your state                                         | rent or stepparent h<br>of legal residence                                   | nave legal guardians<br>?                                         | hip of you, as                                  |                                                                                                    |                                                                                                    |
|   | On or after July 1<br>being homeless?<br>• Yes O No                                                       | , 2016, were you                                                                 | homeless or were                                                             | you self-supporting a                                             | and at risk of                                  |                                                                                                    |                                                                                                    |
|   | At any time on or<br>determine that yo<br>supporting and a<br>O Yes  No                                   | after July 1, 201<br>ou were an unacc<br>t risk of being hor                     | 6, did your high sch<br>ompanied youth wh<br>neless?                         | ool or school district<br>o was homeless or v                     | homeless liaison<br>were self-                  |                                                                                                    |                                                                                                    |
|   | At any time on or<br>housing program<br>determine that yo<br>supporting and a<br>O Yes      No            | after July 1, 201<br>funded by the U.<br>ou were an unacc<br>t risk of being hor | 6, did the director of<br>S. Department of H<br>ompanied youth wh<br>neless? | f an emergency shel<br>ousing and Urban D<br>to was homeless or v | ter or transitional<br>evelopment<br>were self- |                                                                                                    |                                                                                                    |
|   | At any time on or<br>center or transition<br>was homeless or<br>O Yes      No                             | after July 1, 201<br>onal living program<br>were self-suppor                     | 6, did the director of<br>n determine that yo<br>ting and at risk of b       | f a runaway or home<br>u were an unaccom<br>eing homeless?        | less youth basic<br>panied youth who            |                                                                                                    |                                                                                                    |

65

PROUD SPONSOR of the AMERICAN MIND®

# FAFSA<sup>®</sup> Free Application for Federal Student Aid

| H                     | <b>?</b><br>elp                                                                                                    |                                                                                                    |                                                                                                    |                                                                                                    |                                                                                        |                                                           | SEARCH                                                                |
|-----------------------|----------------------------------------------------------------------------------------------------|----------------------------------------------------------------------------------------------------|----------------------------------------------------------------------------------------------------|----------------------------------------------------------------------------------------------------|----------------------------------------------------------------------------------------|-----------------------------------------------------------|-----------------------------------------------------------------------|
|                       | Student<br>Demographics                                                                                                    | School<br>Selection                                                                                                    | Dependency<br>Status                                                                                                    | Parent<br>Demographics                                                                                                    | Financial<br>Information                                                               | Sign &<br>Submit                                          | Confirmation                                                          |
|                       | Homeless o                                                                                                    | or at Risk of                                                                                                    | Being Home                                                                                                    | less                                                                                                    |                                                                                        | Help                                                      | and Hints                                                             |
|                       | You indicated the to all of the spec                                                                                                    | at you are homele<br>ific homeless que                                                                                                    | ss or at risk of bein<br>stions.                                                                                                    | g homeless and you                                                                                                    | answered "no"                                                                          | Homeless                                                  | or at Risk of Being<br>Homeless                                       |
| S<br>T                | However, your fi<br>conditions neces<br>parental informa                                                                                                    | nancial aid admini<br>sary to be conside<br>tion:                                                                                                    | strator can decide<br>ered homeless and                                                                                                    | that you meet both o<br>, therefore, do not ne                                                                                                    | f the following<br>eed to provide                                                      | Select I am<br>and either<br>of being he<br>additional in | unaccompanied<br>homeless or at risk<br>omeless to get<br>nformation. |
| U<br>D<br>E<br>N<br>T | <ul> <li>You are hom<br/>housing, whic<br/>camping grou<br/>because you<br/>and fleeing ar<br/>would otherw</li> <li>You are unac<br/>your parent o</li> </ul> | eless, which mea<br>th includes living in<br>inds, cars, abando<br>had nowhere else<br>n abusive parent y<br>ise provide a place<br>ccompanied, which<br>r guardian. | ns you are lacking<br>n shelters, parks, m<br>oned buildings, or te<br>to go. Also, if you<br>ou may be conside<br>e to live; and<br>ch means you are r | fixed, regular and ad<br>notels, hotels, public s<br>emporarily living with<br>are living in any of th<br>ared homeless even i<br>not living in the physic | equate<br>spaces,<br>other people<br>ese situations<br>f your parent<br>cal custody of | Select I wil<br>informatio<br>Parent Den                  | I provide parental<br>n to continue to<br>nographics.                 |
|                       | If you believe that<br>aid administrator<br>homeless or at ri                                                                                                  | at you meet these<br>at the college you<br>isk of being homel                                                                                                    | conditions and wou<br>u plan to attend, se<br>less" and click <b>Nex</b>                                                                                | uld like to follow up w<br>lect "I am unaccomp<br>t to get additional info                                                                                 | ith the financial<br>anied and either<br>ormation.                                     |                                                           |                                                                       |
|                       | If you do not me<br>information, sele                                                                                                    | et the above cond<br>ct "I will provide p                                                                                                    | itions and will there<br>arental information                                                                                                    | fore be providing par<br>and click <b>Next</b> to co                                                                                                    | rental<br>ontinue.                                                                     |                                                           |                                                                       |
|                       | <ul> <li>I am unacco</li> <li>I will provide</li> </ul>                                                                                                    | mpanied and eithe<br>parental informati                                                                                                    | er homeless or at ri<br>ion                                                                                                    | sk of being homeless                                                                                                    | 3                                                                                      |                                                           |                                                                       |
|                       |                                                                                                    |                                                                                                    |                                                                                                    |                                                                                                    |                                                                                        | $\square$                                                 |                                                                       |
|                       | NEED HELP? S                                                                                                    | AVE CLEAR A                                                                                                    | ALL DATA VIEW                                                                                                    | FAFSA SUMMARY                                                                                                    | EXIT                                                                                   |                                                           |                                                                       |
| Site Last             | Updated: Sunday, Septer                                                                                                    | mber 25, 2016                                                                                                    |                                                                                                    |                                                                                                    |                                                                                        |                                                           | Download Adobe Reader                                                 |

Privacy

PROUD SPONSOR of the AMERICAN MIND®

## FAFSA<sup>®</sup> Free Application for Federal Student Aid

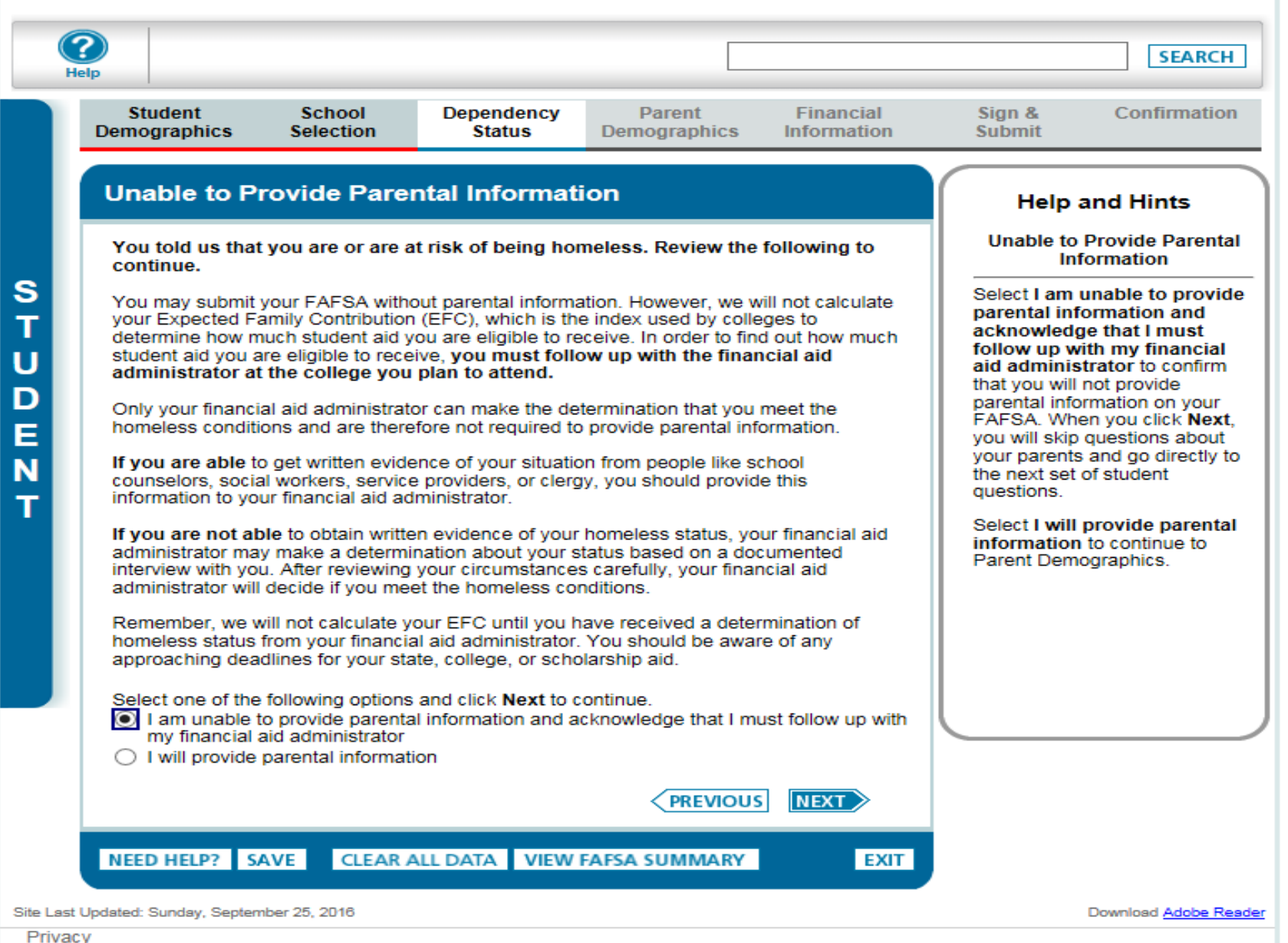

.

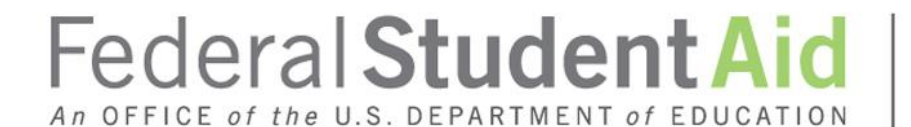

PROUD SPONSOR of the AMERICAN MIND®

# **Additional Resources**

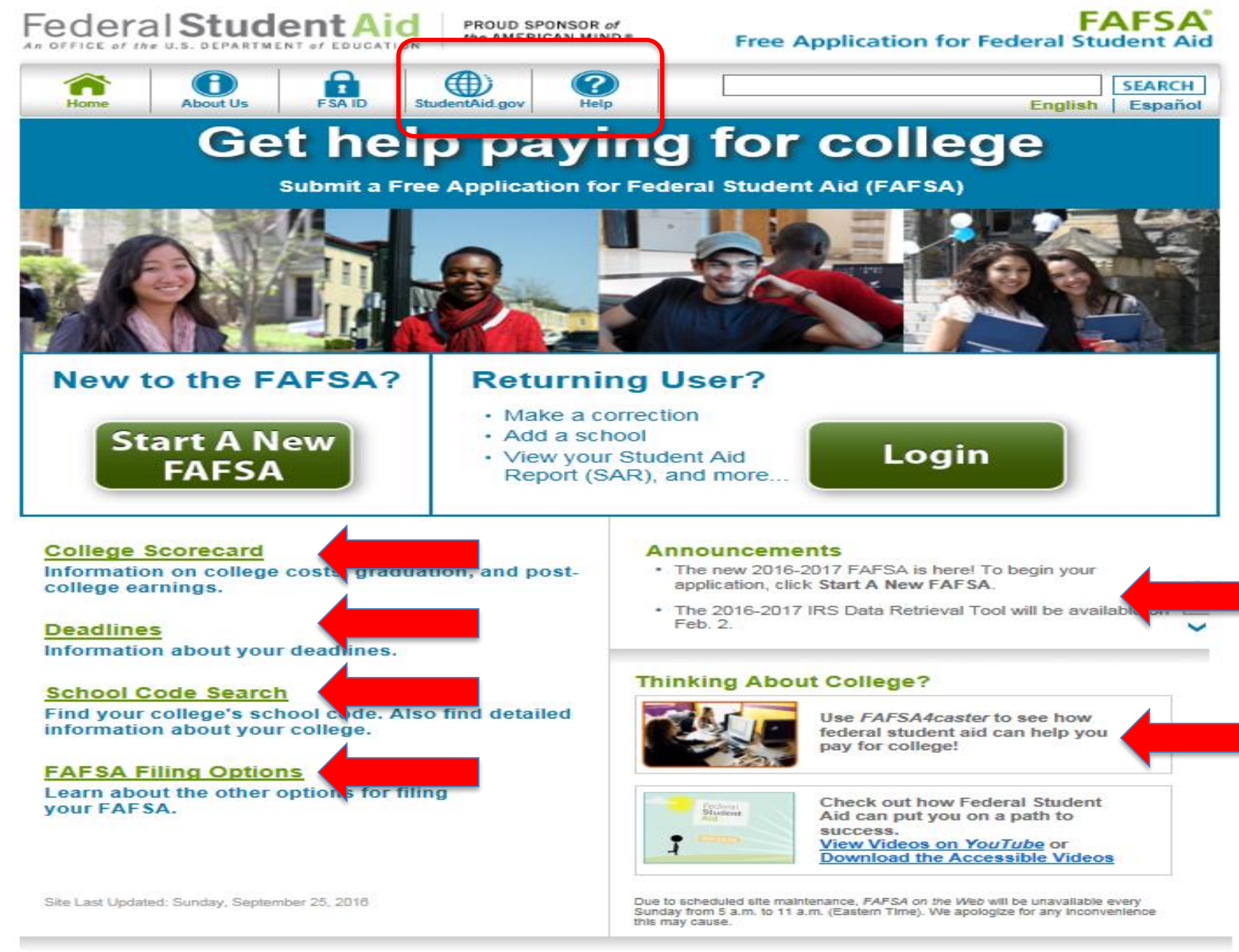

FOLA | Privacy | Security | Notices

PROUD SPONSOR of the AMERICAN MIND\*

Help

StudentAid.gov

# FAFSA<sup>®</sup> Free Application for Federal Student Aid

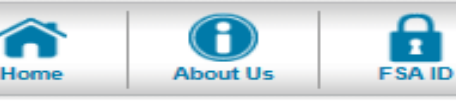

# FAFSA Help

# **Trending Questions**

What is the FSA ID, and will I need it to complete the FAFSA?

Θ

ً⊘

ø

Θ

ø

- How do I get an FSA ID?
- Can I use my new FSA ID right away?
- What if I forget my FSA ID username or password?
- Can I create an FSA ID for my parent(s) or spouse?
- How do I unlock my FSA ID?

## Browse FAQs

General Questions

| Before You Begin        |
|-------------------------|
| IRS Data Retrieval Tool |
| Making Corrections      |
| Next Steps              |
| Contact Us              |

Didn't find what you are looking for? Try searching help.

# **General Questions**

General information about federal student aid, your eligibility for aid, the financial aid package, and more.

- Am I eligible to receive financial aid?
- What types of aid are available?
- How do I apply for aid?
- How much financial aid am I eligible to receive?
- What are the deadlines for filling out the FAFSA?
- Will I need to fill out the FAFSA each year?
- What is the FAFSA?
- Where do I find more information about federal student aid?

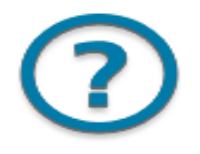

SEARCH

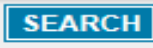

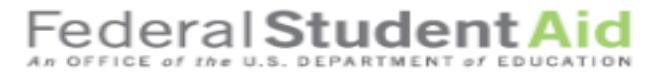

PROUD SPONSOR of the AMERICAN MIND®

#### FAFSA Free Application for Federal Student Aid

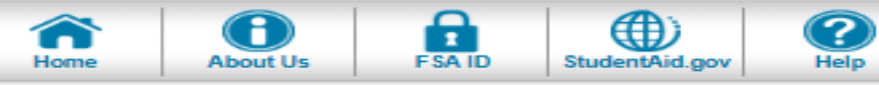

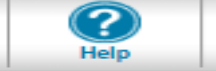

#### Student Aid Deadlines

Pay attention to the deadlines! There are federal and state deadlines, and your colleges may also have a deadline.

Enter your state of legal residence and the school year for which you are applying for student aid. Then click View Deadlines.

What is your state of legal residence?

California  $\sim$ 

For what school year are you applying for student aid?

2017-2018 🗸

VIEW DEADLINES

2017-2018

2017-2018 Deadlines 🔼 Includes deadlines for all states.

#### Federal Deadline

Online applications must be submitted by midnight Central Time, June 30, 2018. Any corrections or updates must be submitted by midnight Central Time, September 15, 2018.

#### State Deadline

California - For many state financial aid programs - March 2, 2017 (date postmarked).

Cal Grant also requires submission of a school certified GPA by March 2, 2017. Applicants are encouraged to obtain proof of mailing their GPA and to retain a copy of their GPA form. For additional community college Cal Grants - September 2, 2017 (date postmarked). If you are a non-citizen holding a Social Security card issued through Deferred Action for Childhood Arrivals (DACA) or for some other work authorization, you should fill out the California Dream Act Application found at www.caldreamact.org. Do NOT fill out a FAFSA.

Contact the California Student Aid Commission (www.csac.ca.gov) or your financial aid administrator for more information.

Additional forms may be required. Applicants encouraged to keep a record of their submission by printing out their online FAFSA confirmation page or obtaining proof of mailing the FAFSA.

#### College Deadline

Check with the college(s) you are interested in attending. You may also want to ask your college about its definition of an application deadline - whether it is the date the college receives your FAFSA, or the date your FAFSA is processed.

| Help and Hints                                                                                                    |   |
|----------------------------------------------------------------------------------------------------|---|
| For what school year<br>are you applying for<br>student aid?                                                                                                    | ^ |
| Select the school year for<br>which you are applying for<br>financial aid. The school<br>year you select should<br>correspond to the FAFSA<br>you will complete. For<br>example, if you are applying |   |
| for financial aid for the 2017-<br>2018 school year, select<br>2017-2018. If you are<br>applying for financial aid for                                                                               | ~ |

SEARCH

# 2017-18 Web Demonstration Site

- FAFSA on the Web and FAA Access to CPS Online Web Demonstration sites will be available on September 25, 2016
  - To access the sites, go to <a href="http://fafsademo.test.ed.gov">http://fafsademo.test.ed.gov</a>
  - Enter:
    - User Name: eddemo
    - Password: fafsatest

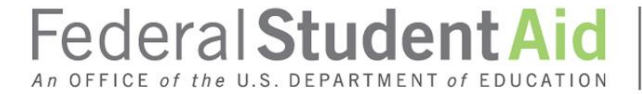